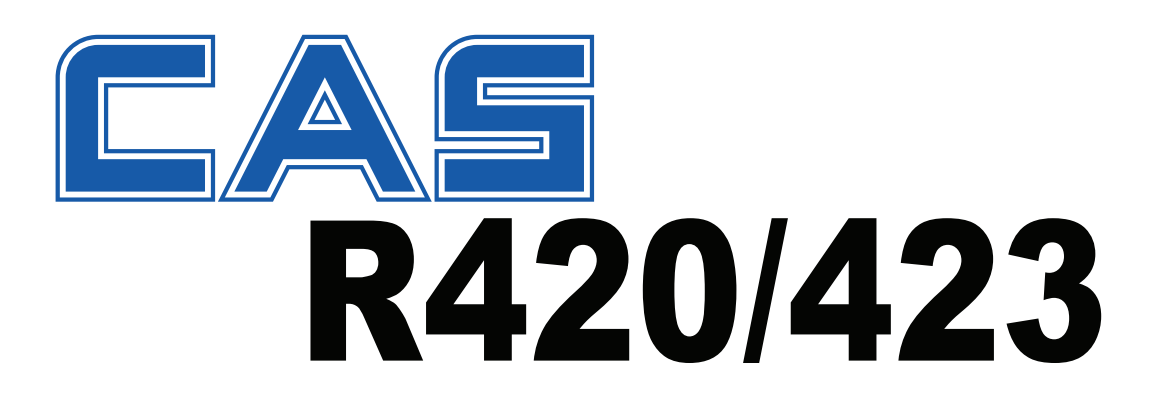

# Industrial Weight Controller Operator Manual

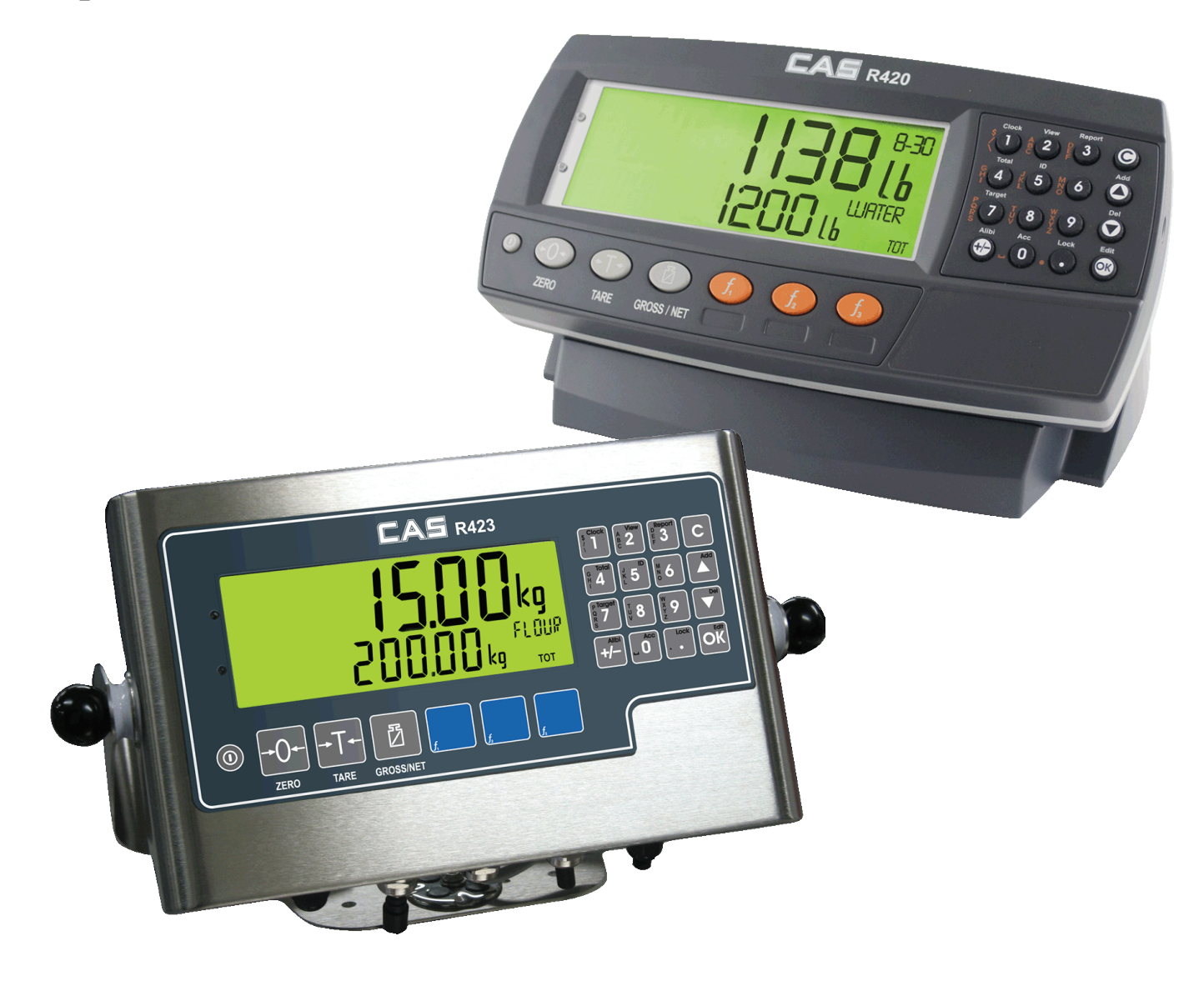

(800) 223-4227 www.cas-usa.com

# Table of Contents

| 1. | INTR  | ODUCTION                            | 3  |
|----|-------|-------------------------------------|----|
| 2. | SAFE  | TY                                  | 4  |
|    | 2.1.  | Operating Environment               | 4  |
|    | 2.2.  | Electrical Safety                   | 4  |
|    | 2.3.  | Cleaning                            | 4  |
| 3. | BASI  | C OPERATION                         | 5  |
|    | 3.1.  | User Interface Display and Controls | 5  |
|    | 3.2.  | Basic Operation                     | 9  |
|    | 3.3.  | Stability Considerations            | 12 |
|    | 3.4.  | Security                            | 12 |
| 4. | ADDI  | TIONAL FUNCTIONS                    | 13 |
|    | 4.1.  | Product Selection                   | 13 |
|    | 4.2.  | Add Product                         | 13 |
|    | 4.3.  | Delete Product                      | 14 |
|    | 4.4.  | Rename Product                      | 14 |
|    | 4.5.  | Clock                               | 14 |
|    | 4.6.  | View                                | 15 |
|    | 4.7.  | Report                              | 15 |
|    | 4.8.  | Totals                              | 16 |
|    | 4.9.  | IDs                                 | 16 |
|    | 4.10. | Targets                             | 17 |
|    | 4.11. | Lock                                | 17 |
|    | 4.12. | Alibi                               | 18 |
|    | 4.13. | Acc                                 | 19 |
| 5. | FUNC  |                                     | 20 |
|    | 5.1.  | Introduction                        | 20 |
|    | 5.2.  | Print                               | 20 |
|    | 5.3.  | Single                              | 21 |
|    | 5.4.  | Test                                | 21 |
|    | 5.5.  | Count                               | 22 |
|    | 5.6.  | Piece                               | 23 |
|    | 5.7.  | Units                               | 24 |
|    | 5.8.  | Hold                                | 25 |
|    | 5.9.  | Peak Hold                           | 26 |
|    | 5.10. | Prd.Sel                             | 28 |
|    | 5.11. | Hi.Res                              | 29 |

|    | 5.12. Semi.PT   |    |
|----|-----------------|----|
| 6. | ERROR MESSAGES  | 31 |
|    | Weighing Errors | 31 |

# **1.Introduction**

This instrument is a precision digital indicator using the latest Sigma-Delta A/D technology to ensure fast and accurate weight readings.

Zero and Tare functionality as well as Alibi mode, pluggable modules and battery backed clock/calendar, special function keys (for counting, unit switching, peak-hold, etc).

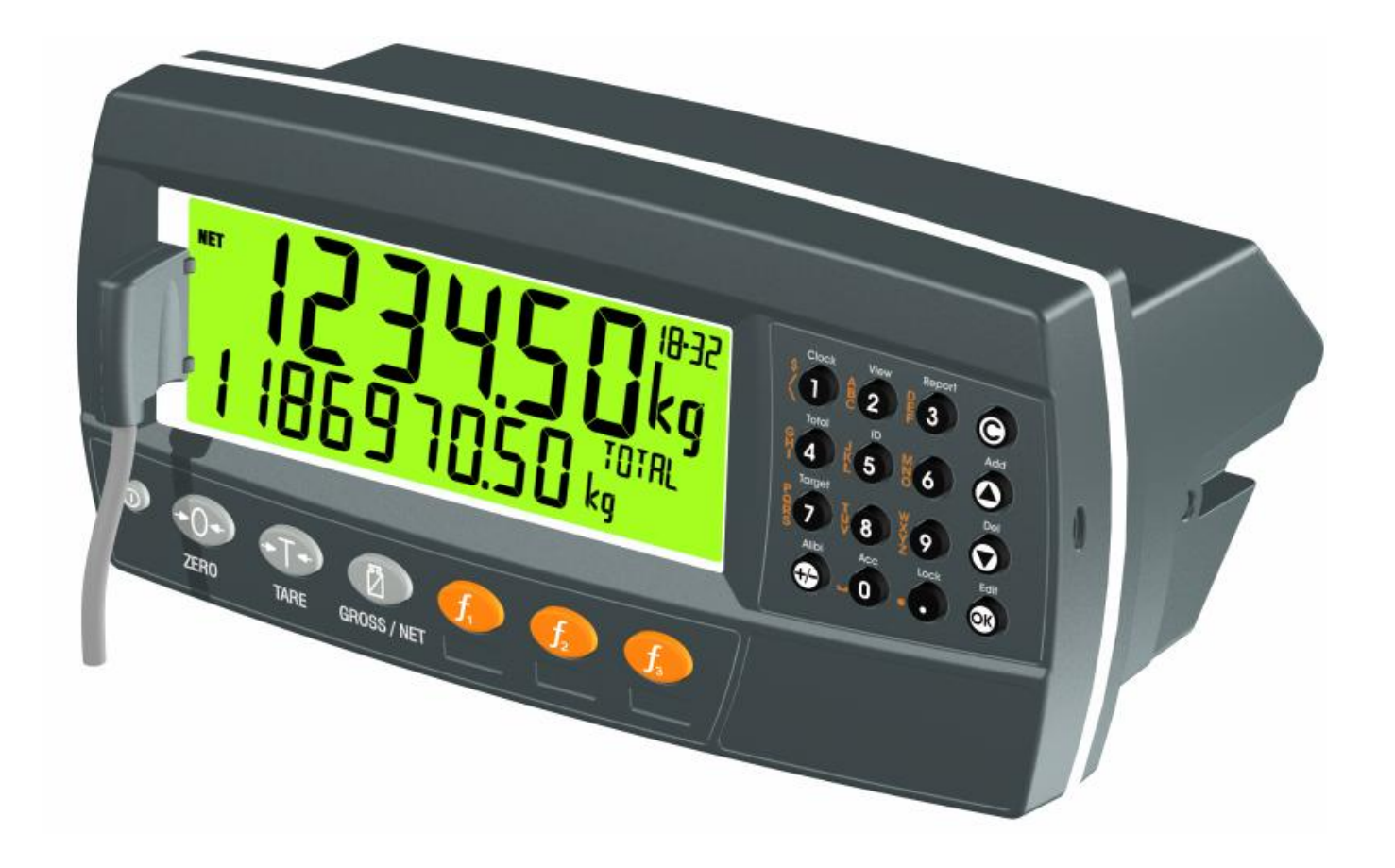

# 2.Safety

# 2.1. Operating Environment

- Operating Temperature: -10 to 50°C
- Humidity: <90% non-condensing
- Operating Voltage: Shown on Rear Label

# 2.2. Electrical Safety

- For your protection all mains electrical hardware must be rated to the environmental conditions of use.
- Pluggable equipment must be installed near an easily accessible power socket outlet.
- To avoid the possibility of electric shock or damage to the instrument, always switch off or isolate the instrument from the power supply before maintenance is carried out.

# 2.3. Cleaning

• To maintain the instrument, never use harsh abrasive cleaners or solvents. Wipe the instrument with a soft cloth **slightly** dampened with warm soapy water.

# **3.Basic Operation**

# **3.1. User Interface Display and Controls**

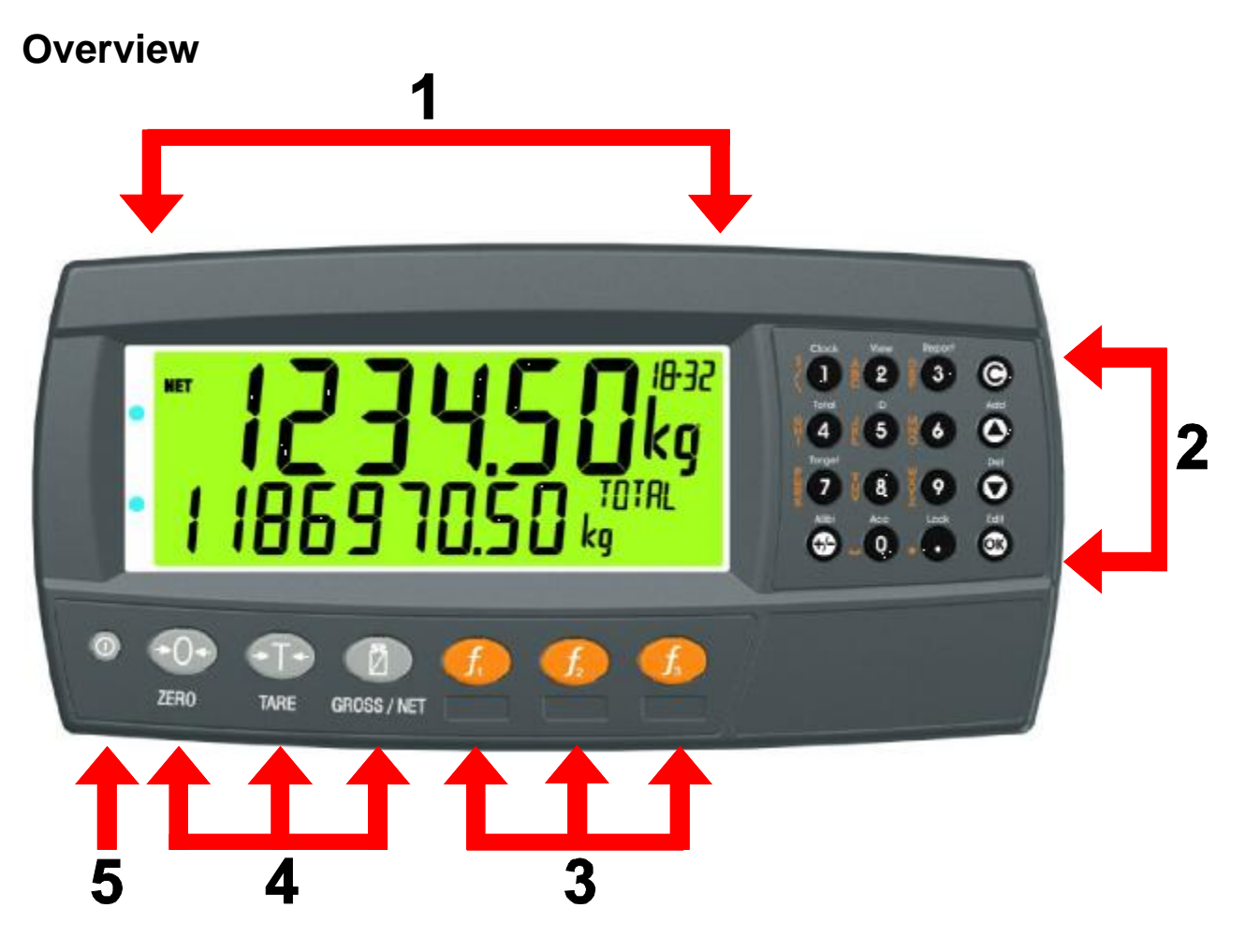

| Code | Description                  |
|------|------------------------------|
| 1    | Display                      |
| 2    | Numeric Keypad               |
| 3    | Function Keys (user defined) |
| 4    | Function Keys (Fixed)        |
| 5    | Power Key                    |

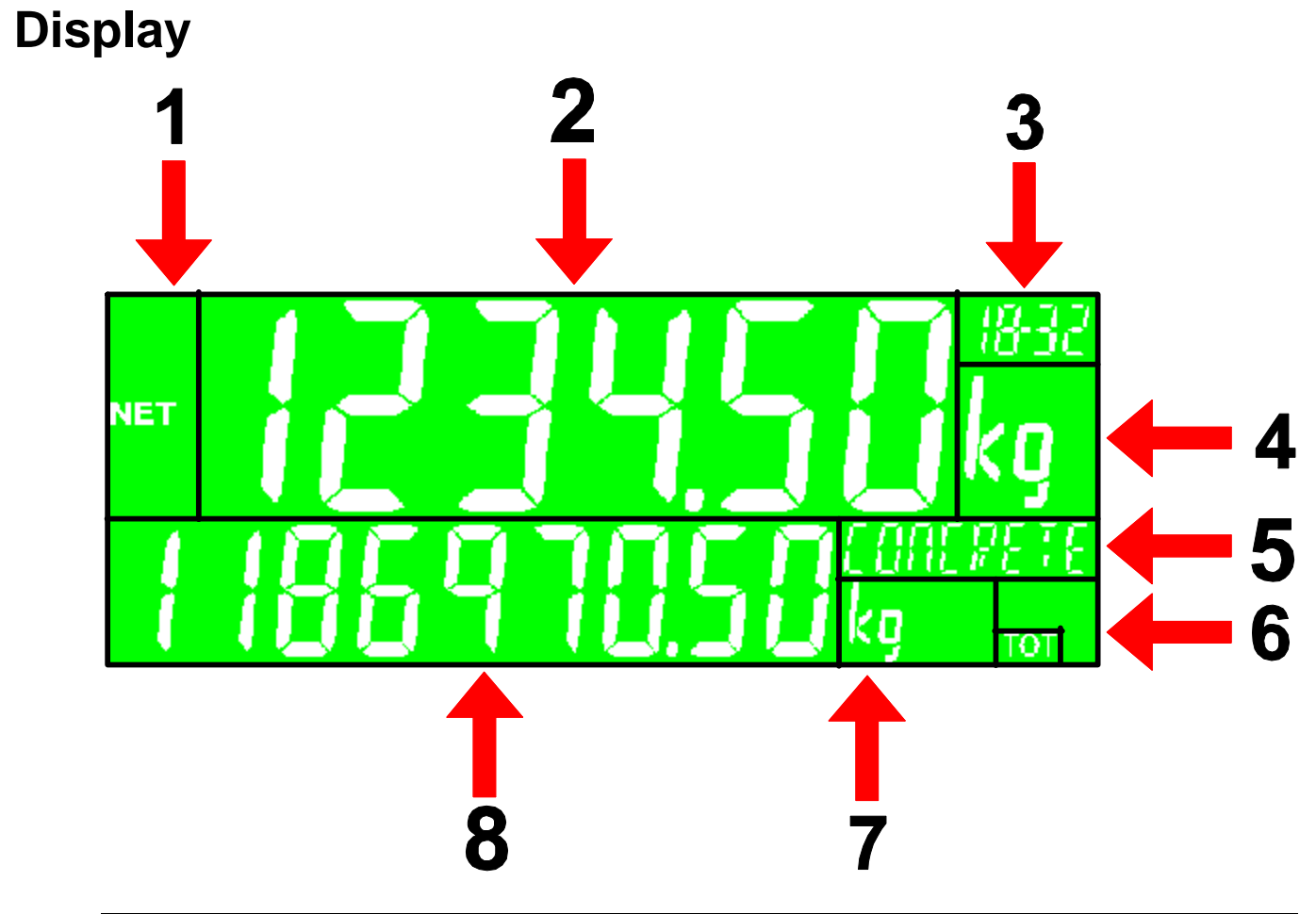

| Code | Description                |
|------|----------------------------|
| 1    | Primary Annunciators       |
| 2    | Primary Display            |
| 3    | Auxiliary Display          |
| 4    | Primary Units              |
| 5    | Secondary ID               |
| 6    | Miscellaneous Annunciators |
| 7    | Secondary Units            |
| 8    | Secondary Display          |

## **Primary Annunciators**

| Symbol    | Name         | Description                                                                    |
|-----------|--------------|--------------------------------------------------------------------------------|
| HOLD      | HOLD         | Visible when the displayed reading is held.                                    |
| NET       | NET          | Visible when the displayed reading represents Net weight.                      |
| <b>→0</b> | ZERO         | Visible when the gross reading is within $\pm$ 1/4 of a division of true zero. |
| ~         | MOTION       | Visible when the displayed reading is not stable.                              |
|           | ZERO<br>BAND | Visible when the displayed weight is within the zero 'dead' band setting.      |
|           | RANGE        | Indicates current range (for dual range/interval).                             |

#### Keypad

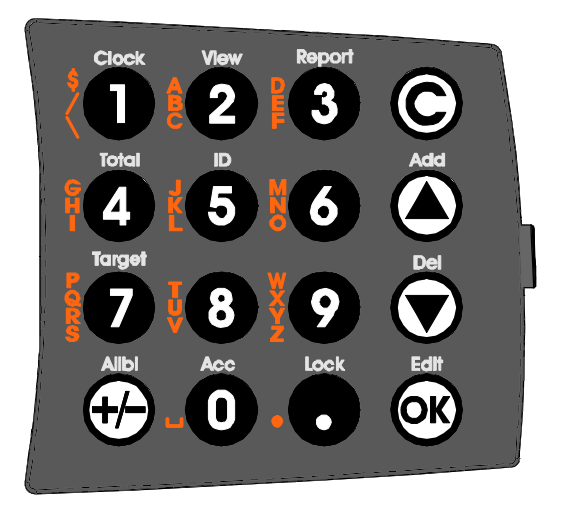

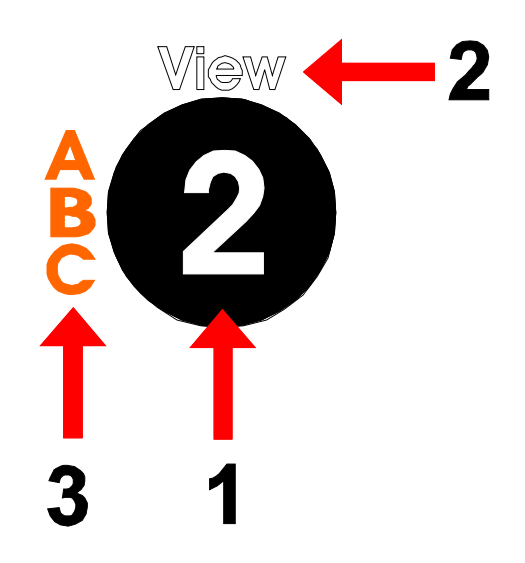

| Code           | Description      |                                        |
|----------------|------------------|----------------------------------------|
| 1              | Numeric          | 0-9                                    |
|                | Button           |                                        |
| 2              | White Characters | Additional Functions (Hold 2 seconds)  |
| 3              | Orange           | (Alpha and Symbols)                    |
|                | Characters       |                                        |
| $\bigcirc$     | Cancel           | Undo last command; step backwards      |
|                |                  | (including in menus).                  |
|                | Up               | Move cursor backwards; previous option |
| $\bigcirc$     | Down             | Move cursor forwards; next option      |
| <u>OK</u>      | ОК               | Accept this choice                     |
| 0              | Decimal Point    | Place decimal point                    |
| $\overline{A}$ | +/-              | Change to negative or positive number; |
| <u>س</u> ا     |                  | access or exit Alibi                   |

#### **3.2. Basic Operation**

#### **Power Key**

**ON Instrument** 

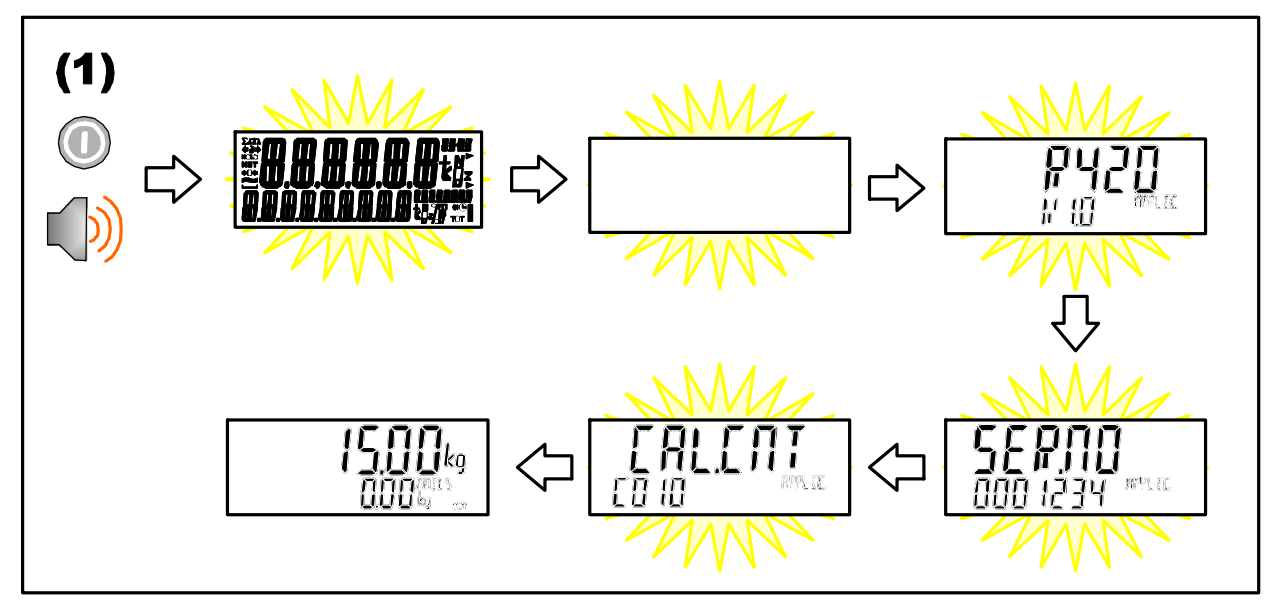

#### **OFF** Instrument

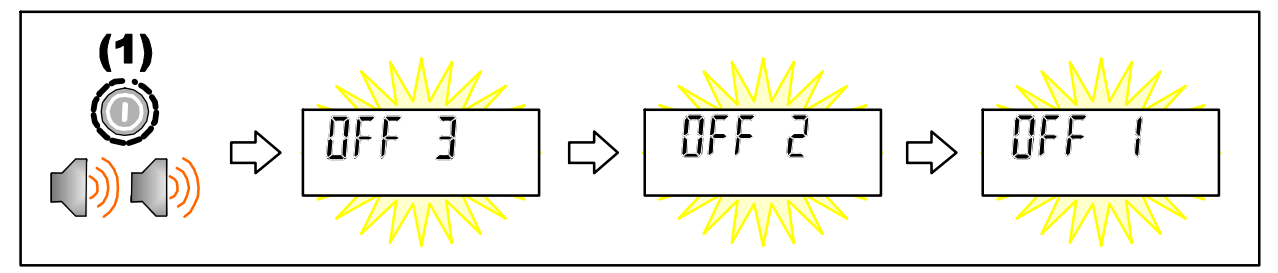

# Zero Key

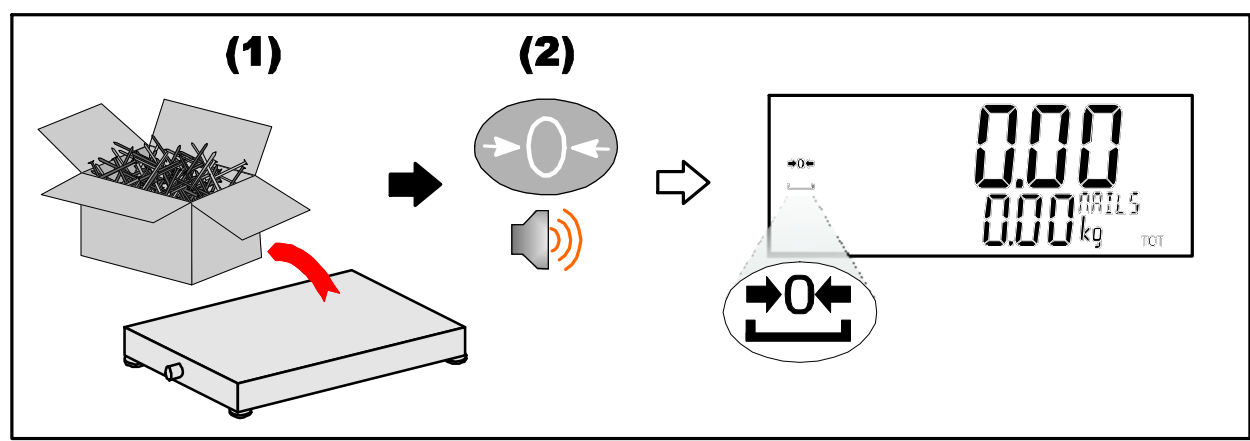

## Tare Key

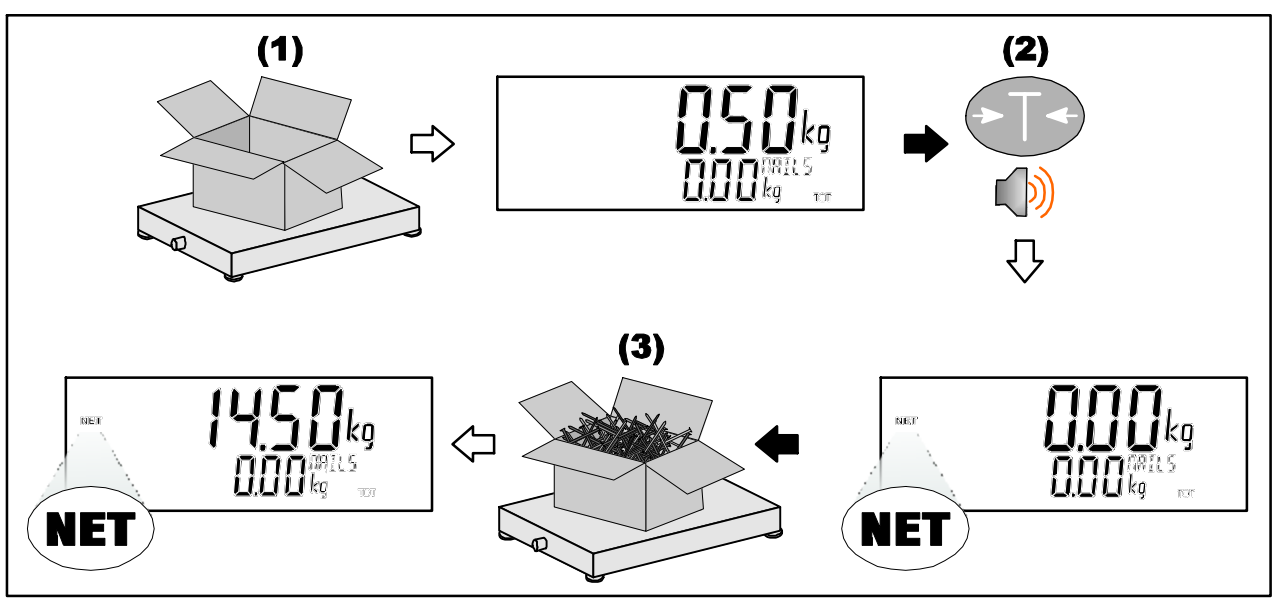

# **Preset Tare**

Setting Preset Tare

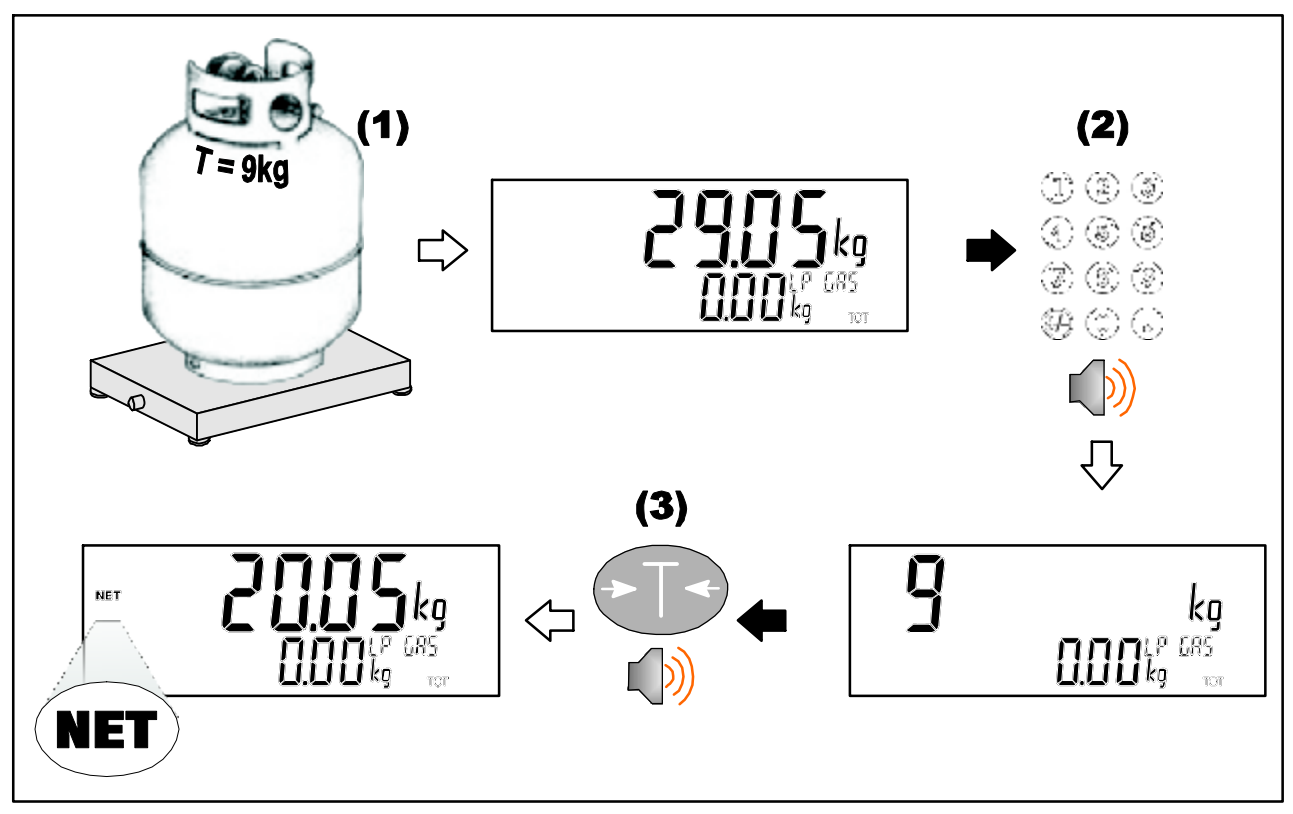

#### **Displaying Preset Tare**

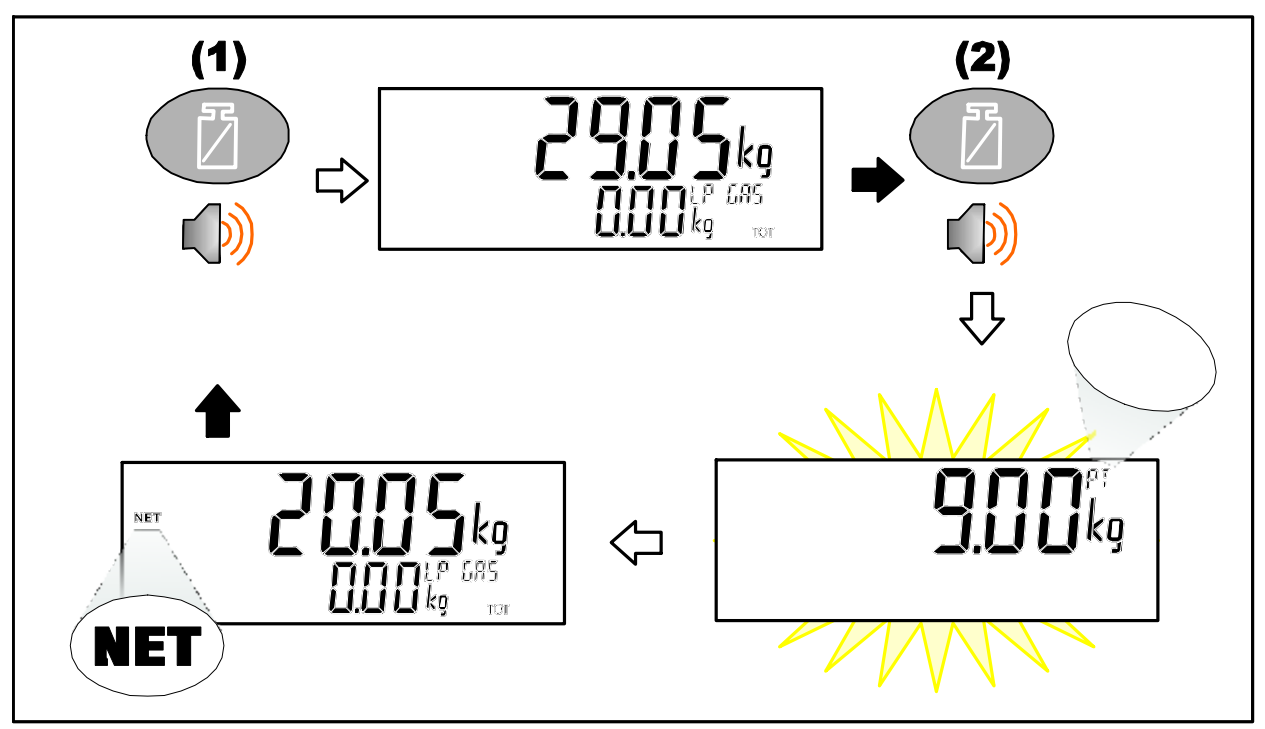

# **Gross/Net Key**

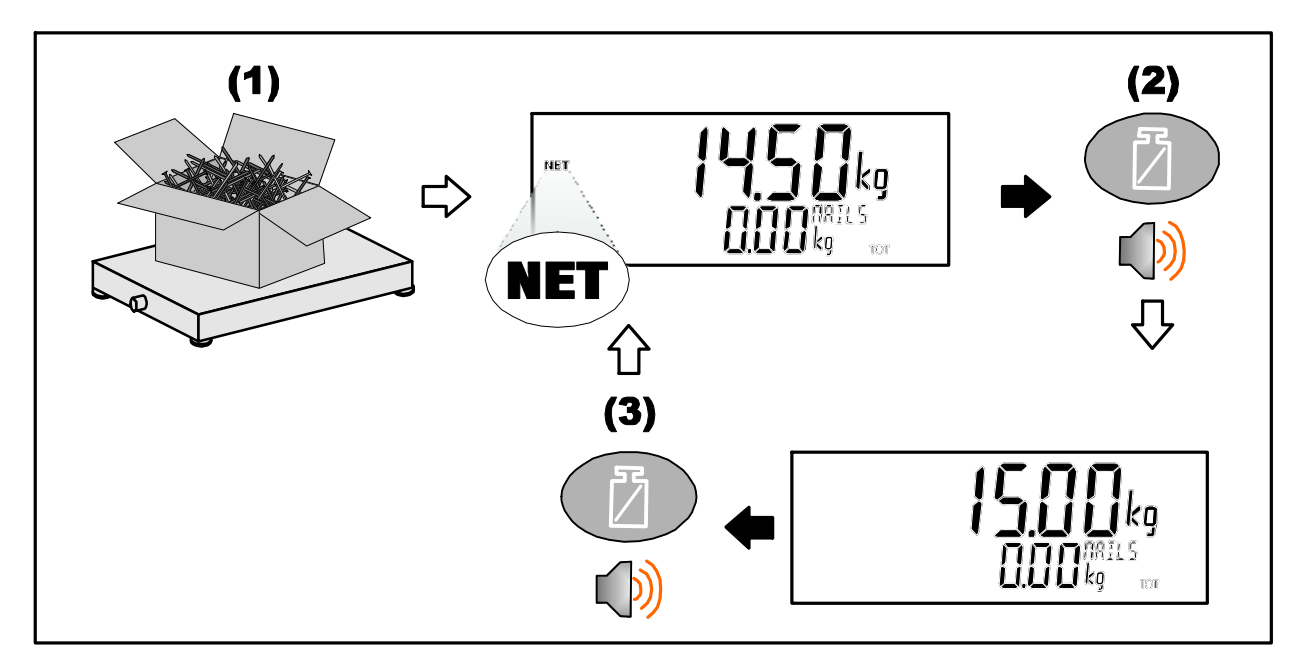

# 3.3. Stability Considerations

Some functions (E.g. Tare and Zero) require a stable weight. These functions will wait for up to 10 seconds for stable weight.

# 3.4. Security

Most functions can be locked in setup. The locking options are:

- Disabled
- Operator Passcode required
- Safe Setup Passcode required
- Enabled

Operator Passcodes only need to be entered once. The system can be locked using the Lock key.

## **4.Additional Functions**

#### **4.1. Product Selection**

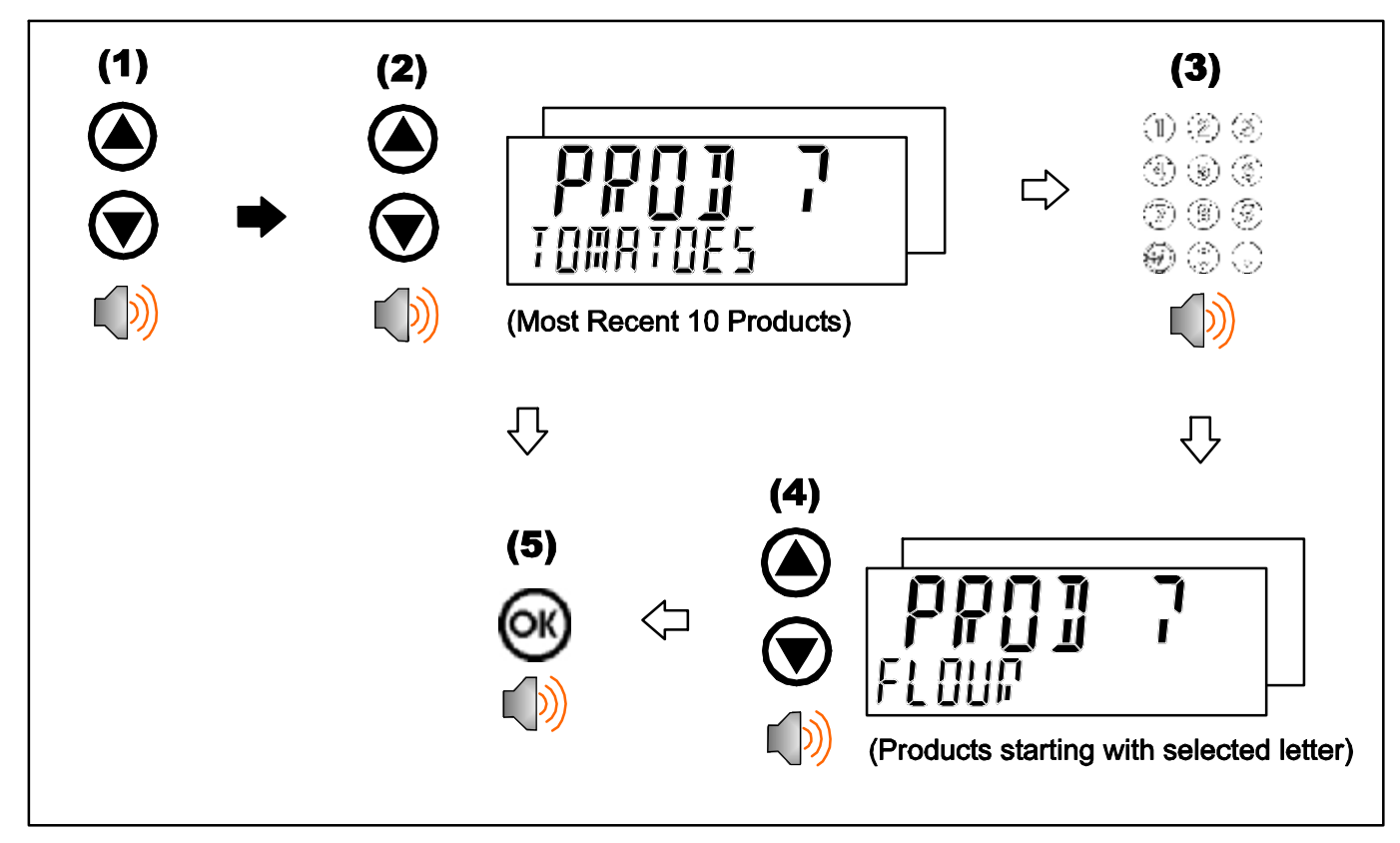

# 4.2. Add Product

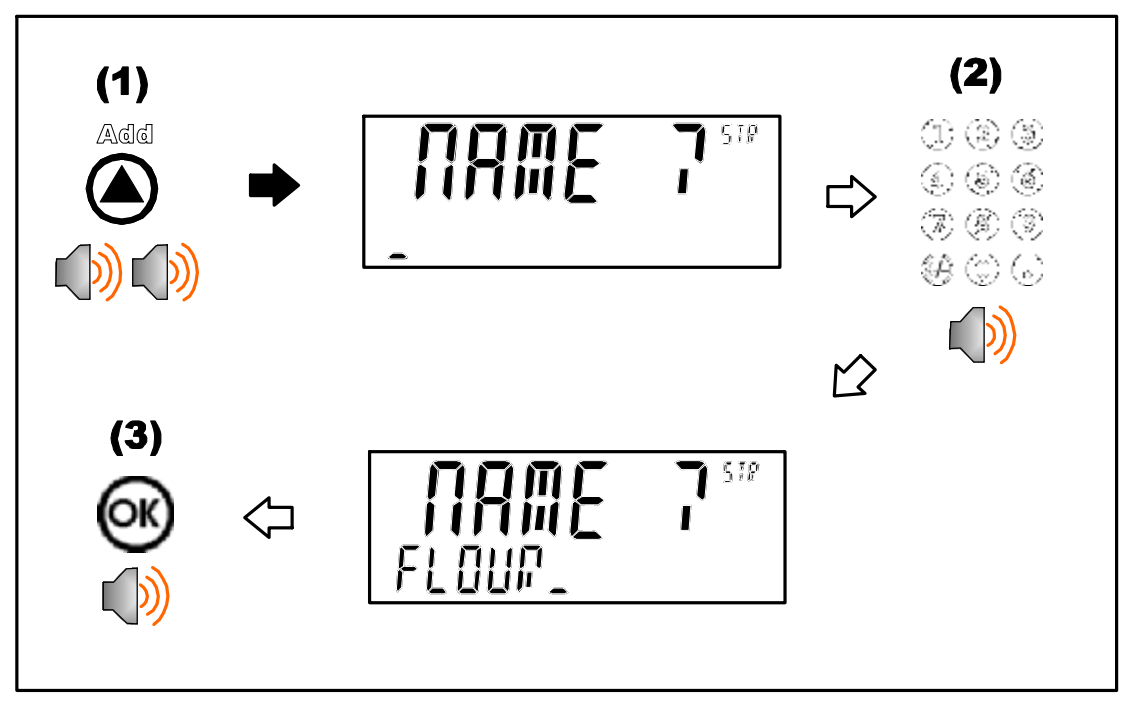

#### 4.3. Delete Product

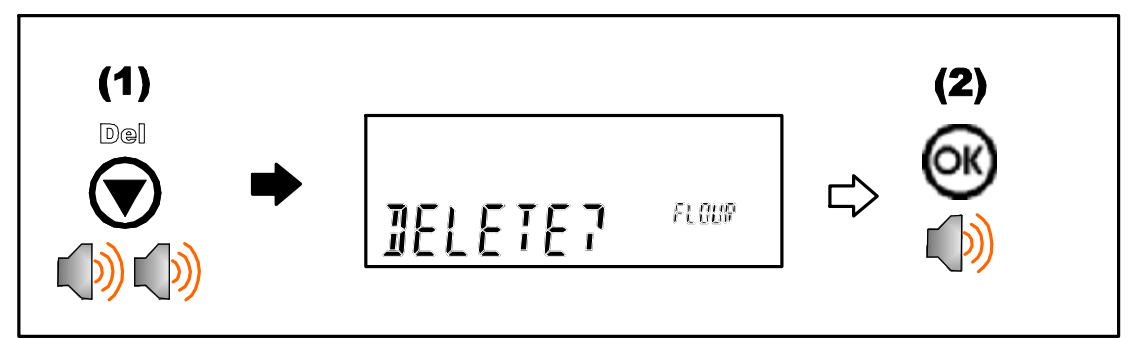

# 4.4. Rename Product

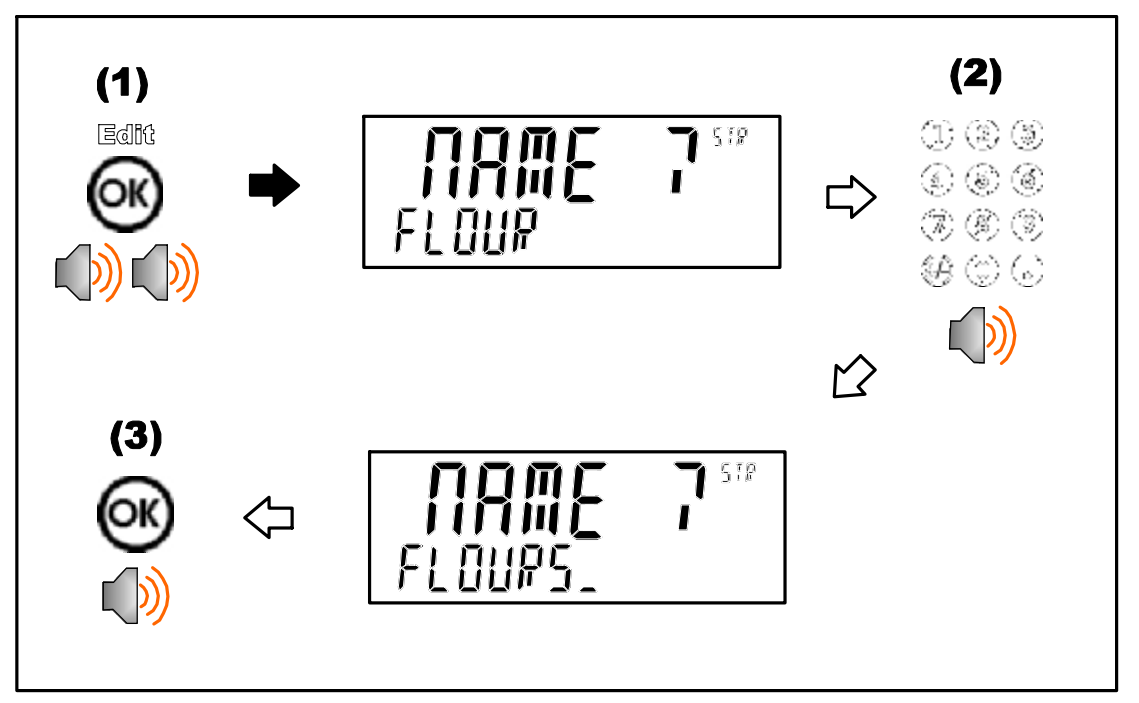

#### 4.5. Clock

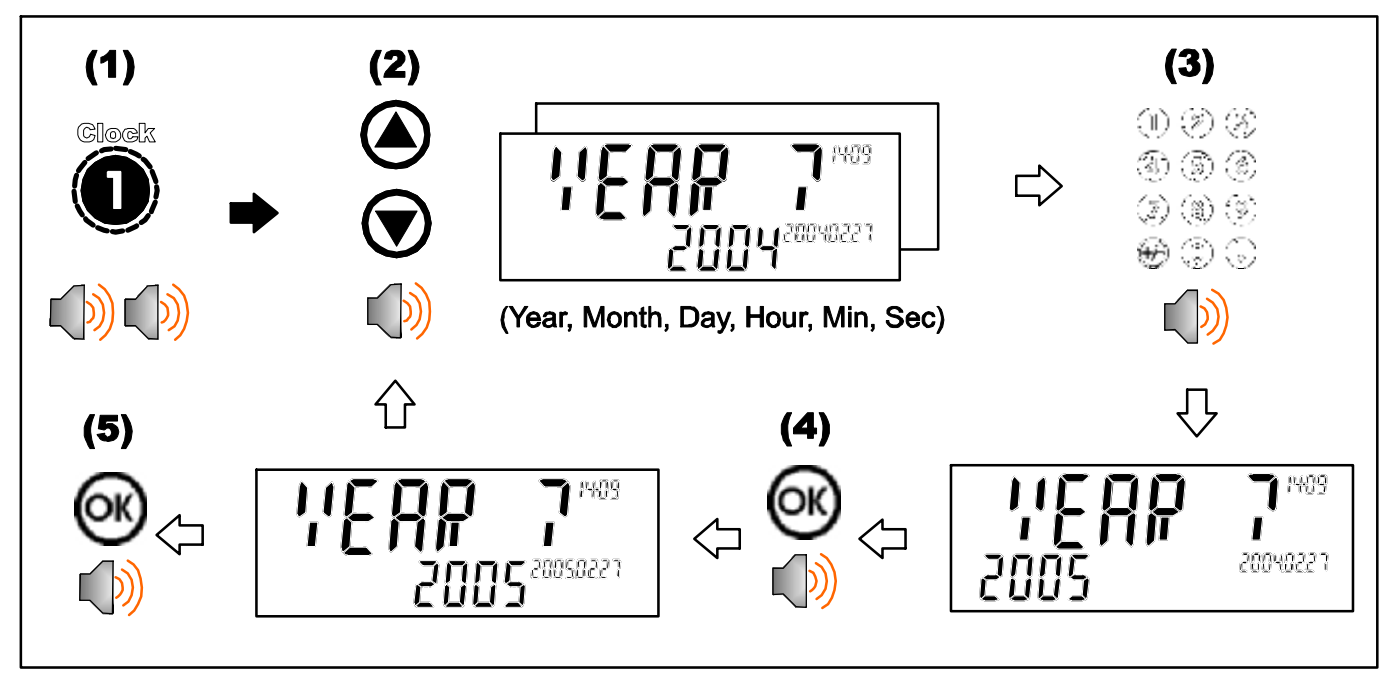

#### 4.6. View

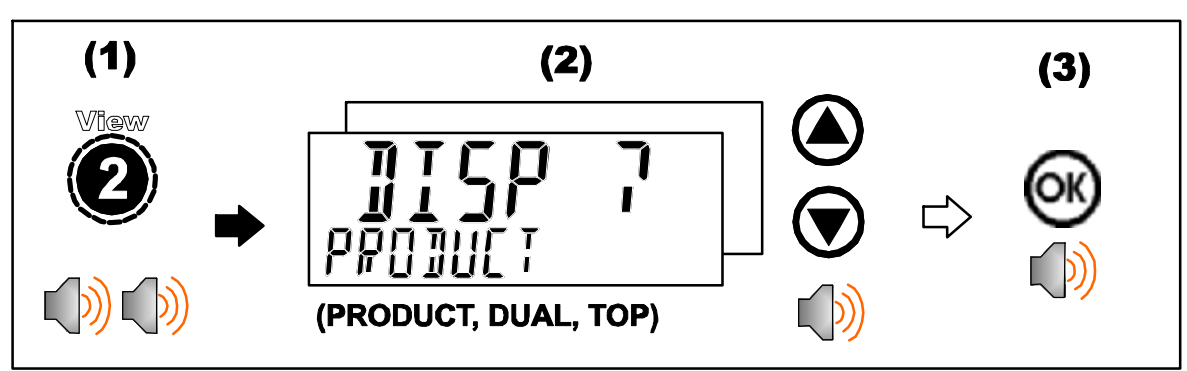

# 4.7. Report

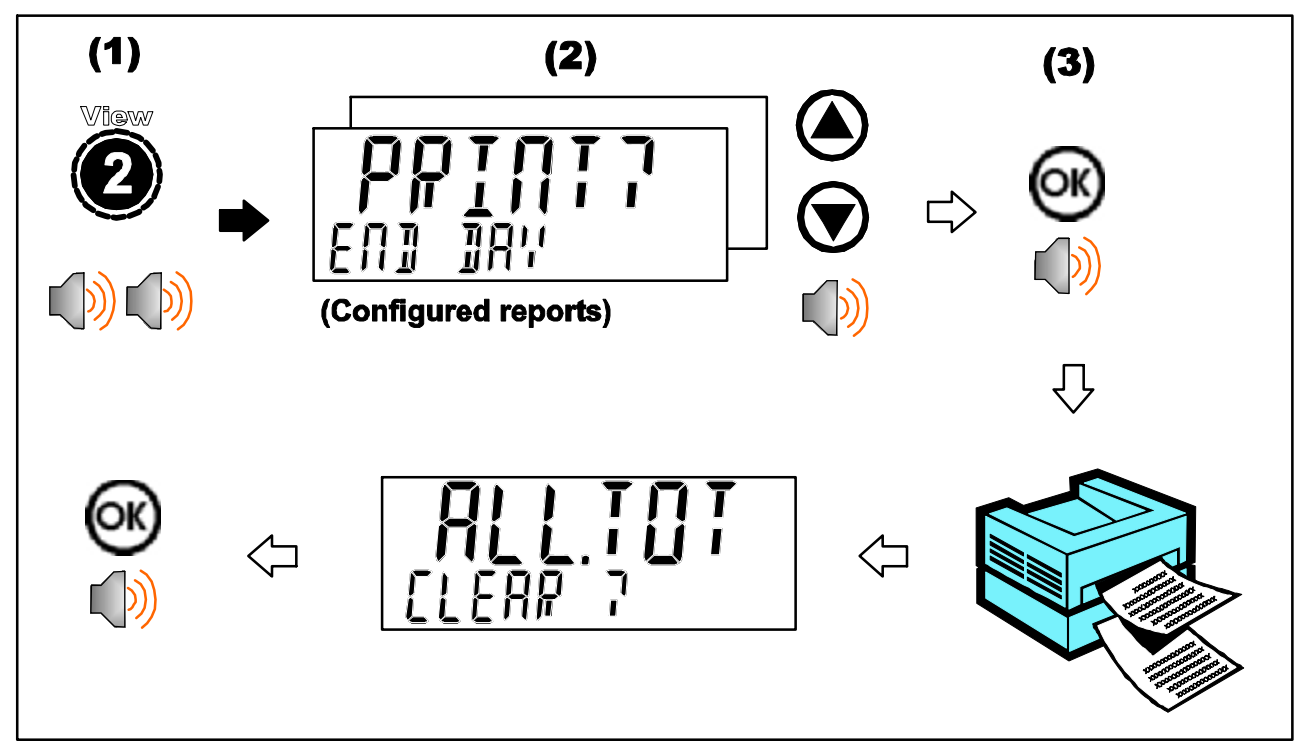

# 4.8. Totals

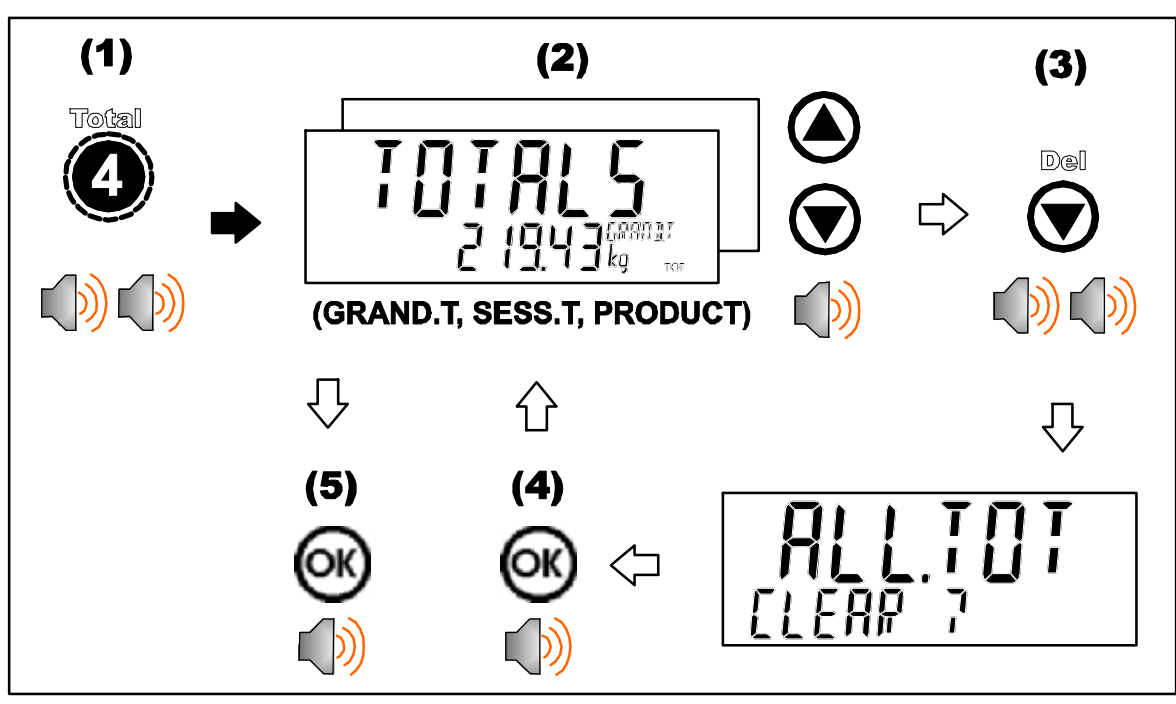

#### 4.9. IDs

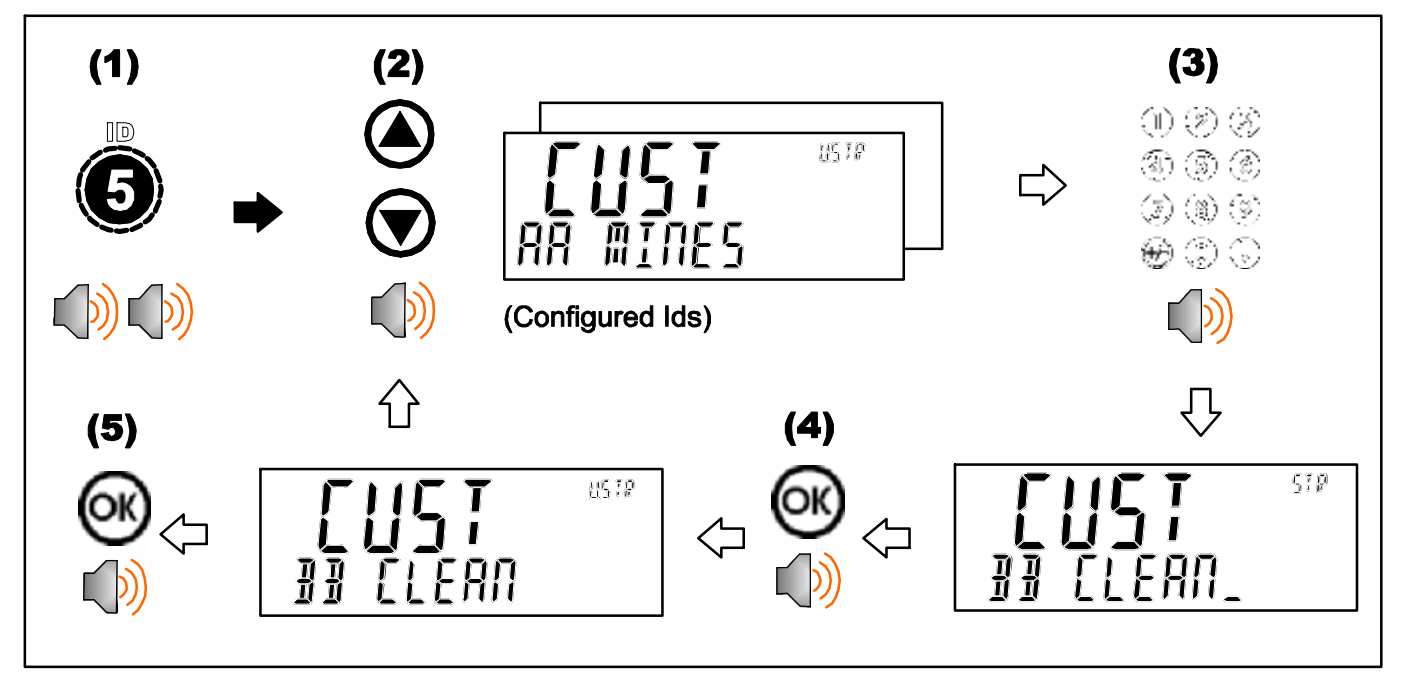

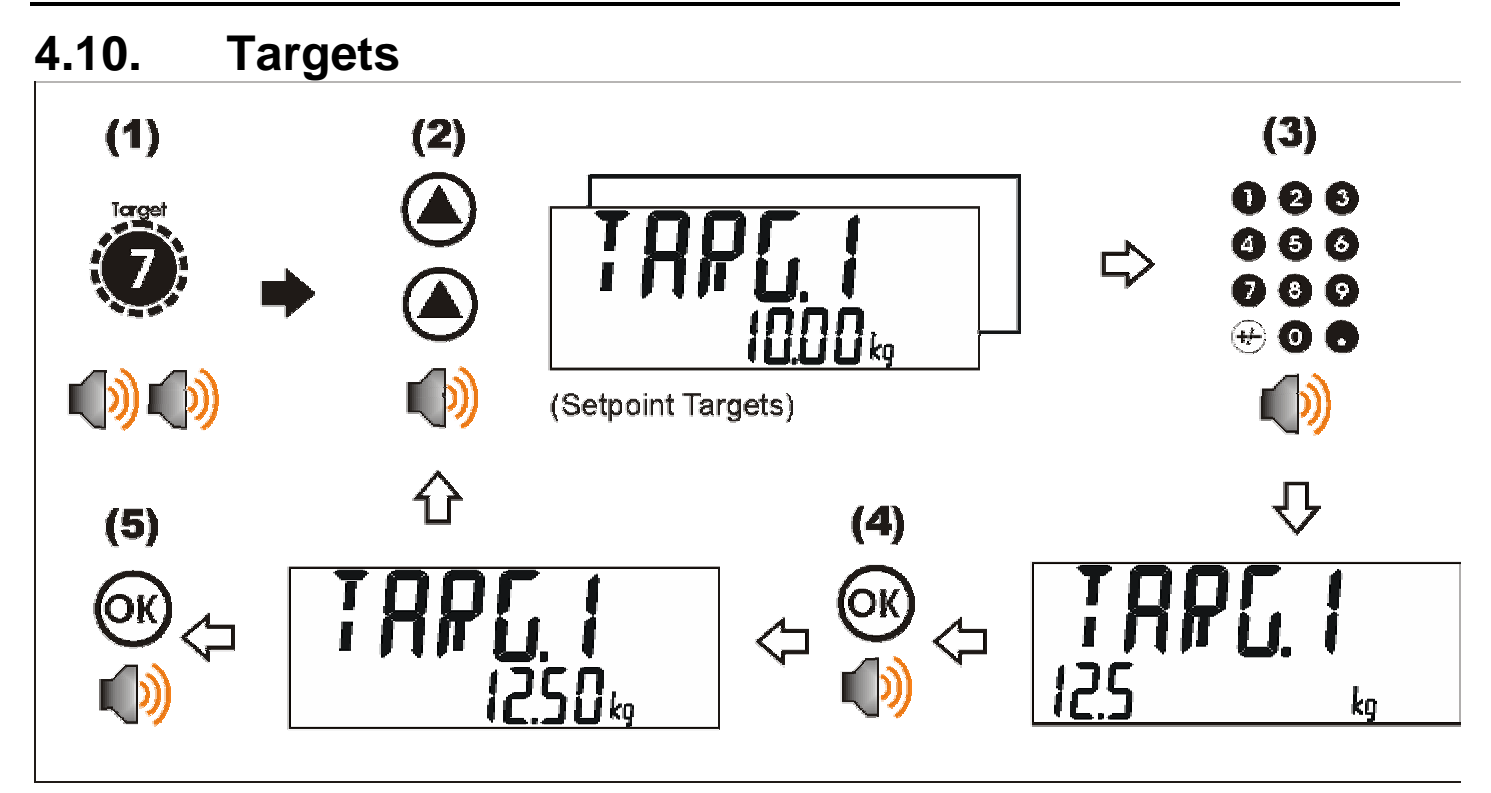

#### 4.11. Lock

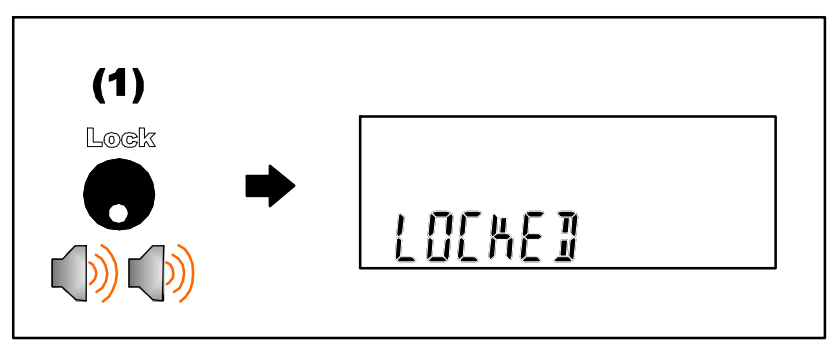

#### 4.12. Alibi

#### Switching to Alibi Mode

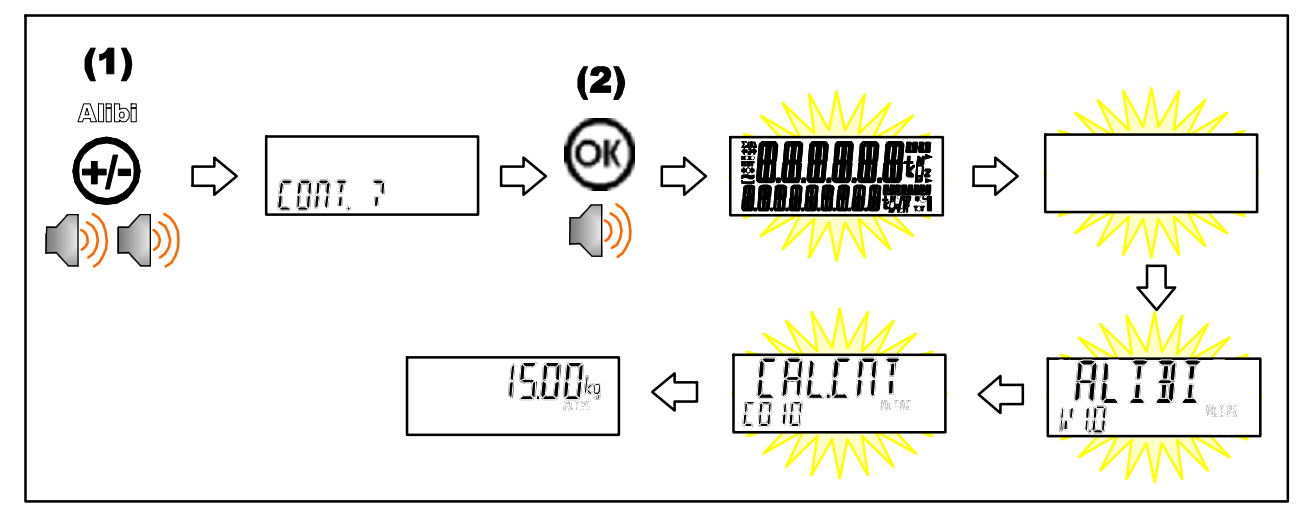

# **Returning from Alibi Mode**

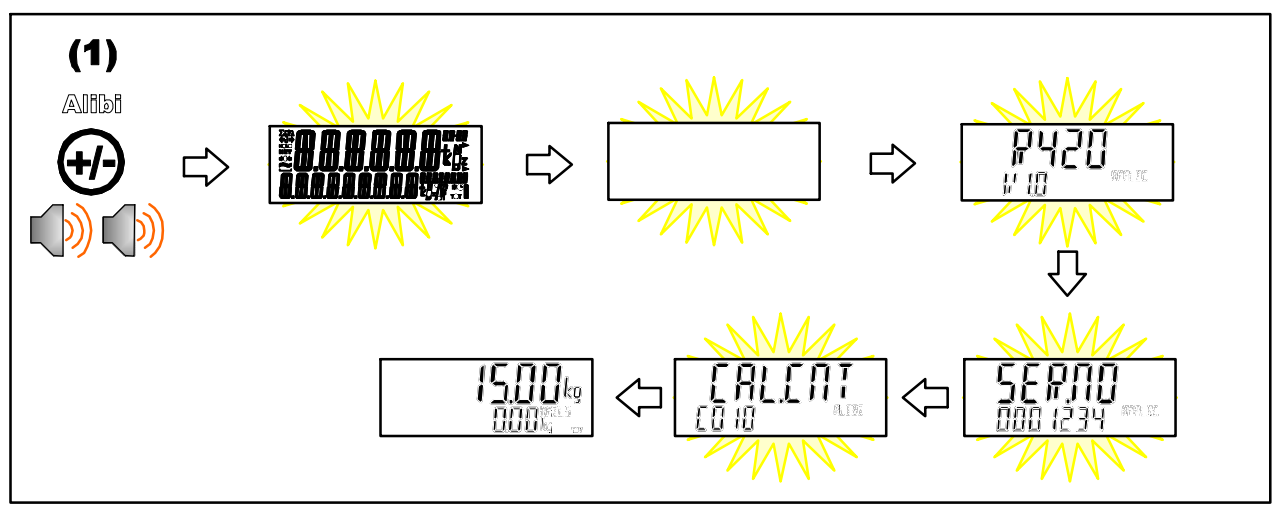

#### Viewing DSD records in Alibi mode

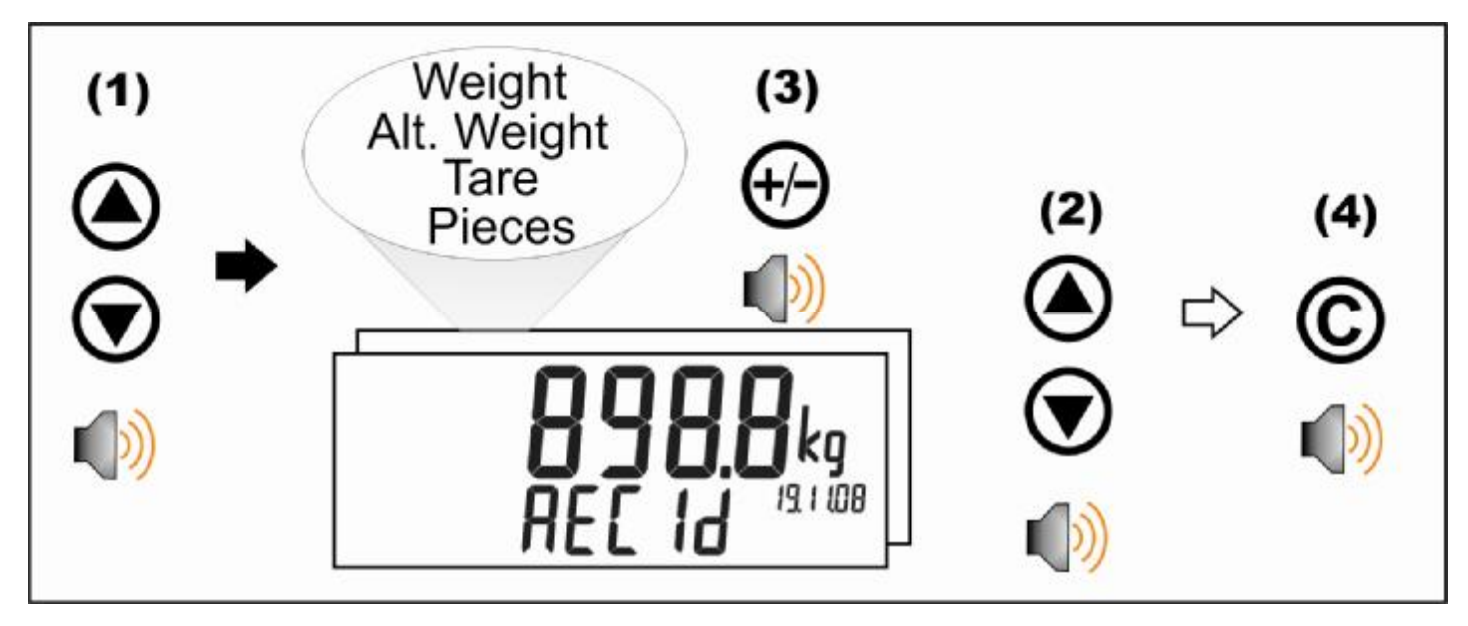

#### 4.13. Acc All Modules

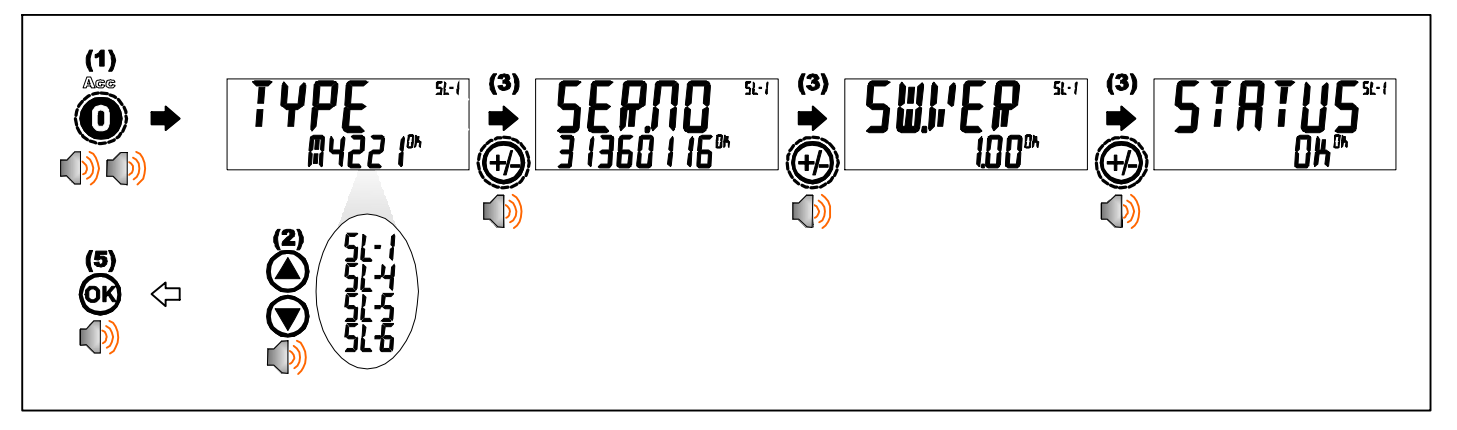

#### M4221 Ethernet Module

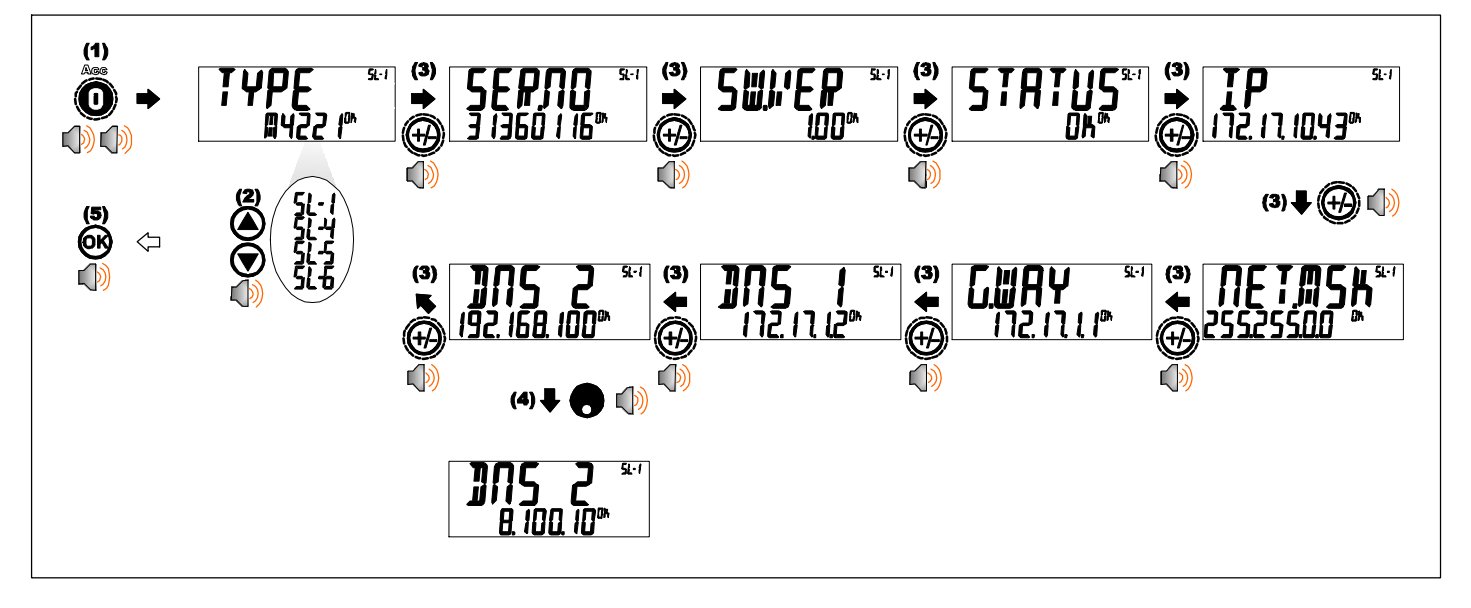

# **5. Function Keys**

# 5.1. Introduction

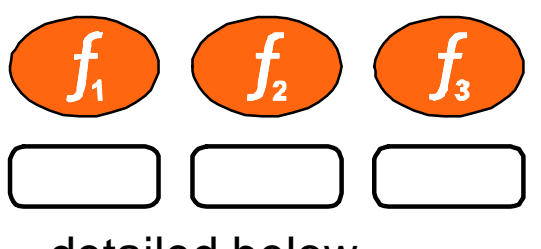

The instrument has 3 function keys. External keys can also be used. The function of the keys can be configured to any of the functions

# detailed below

# 5.2. Print

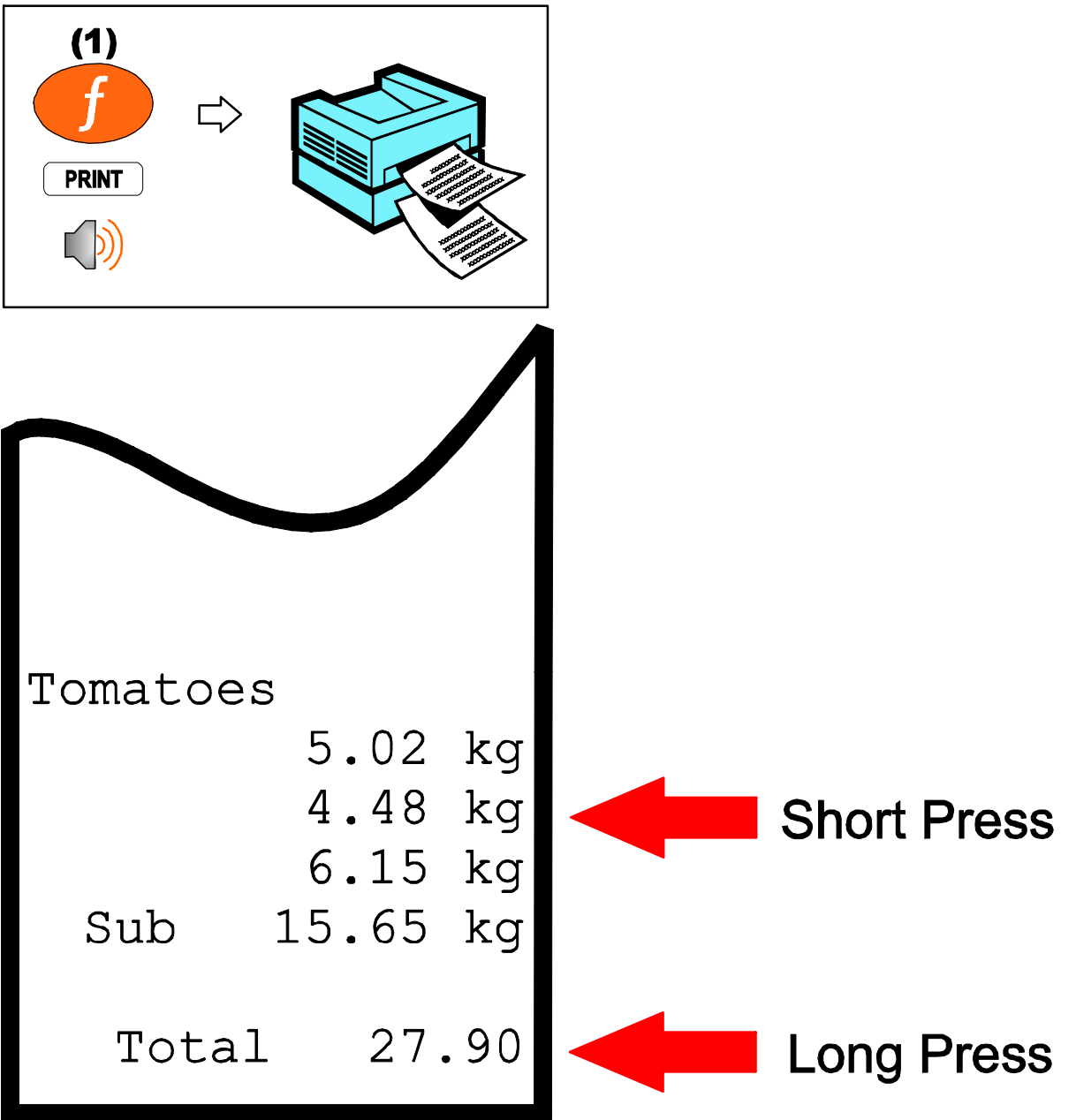

# 5.3. Single

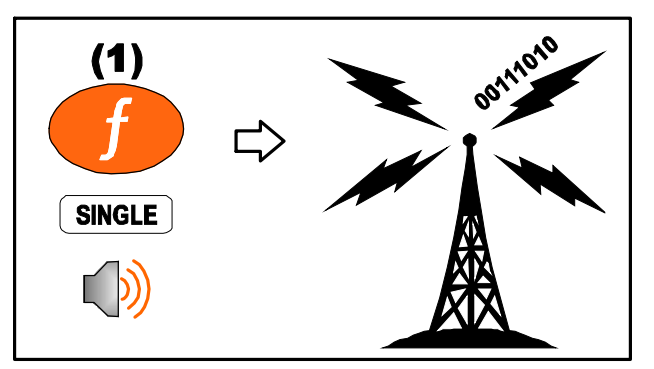

## 5.4. Test

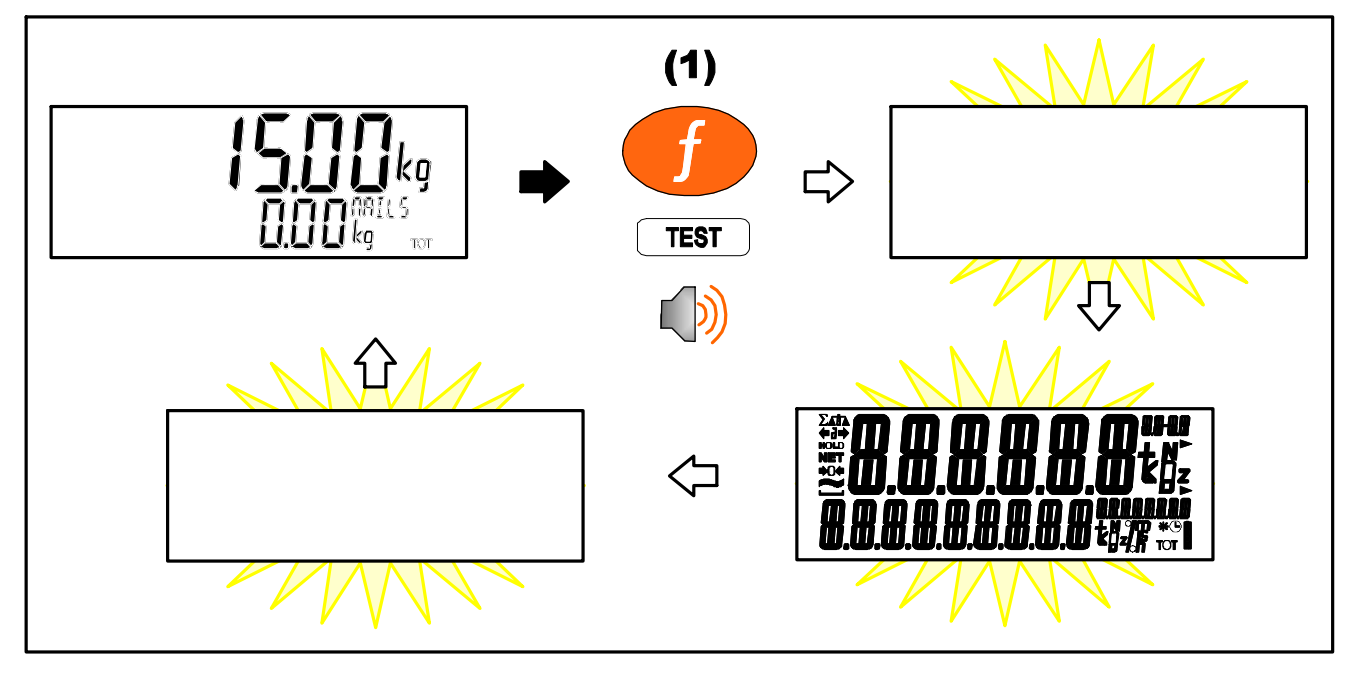

# 5.5. Count

Counts the number of items on the scale based on a sample.

Short Press: Switch between weight and pieces

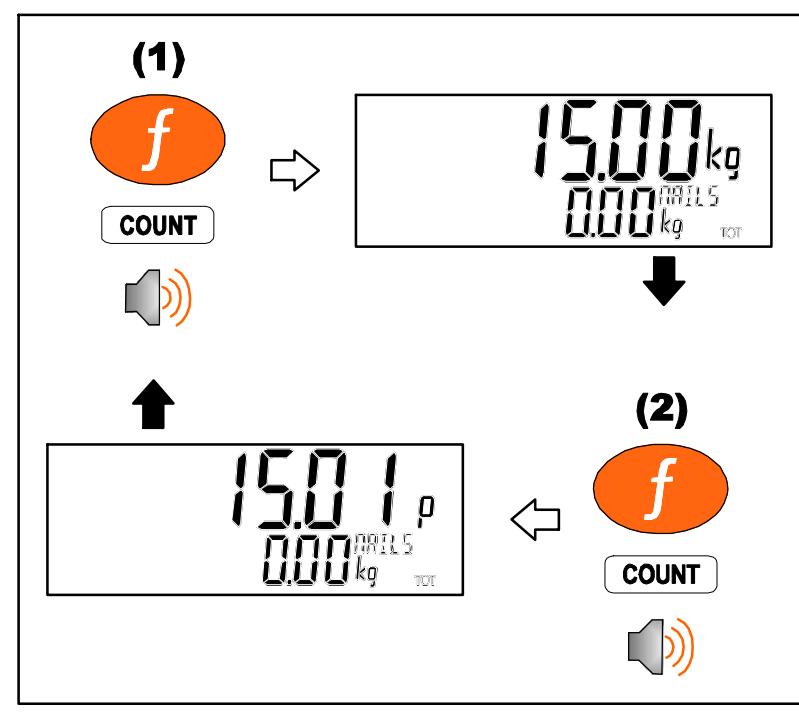

Long Press: Change sample size and weight

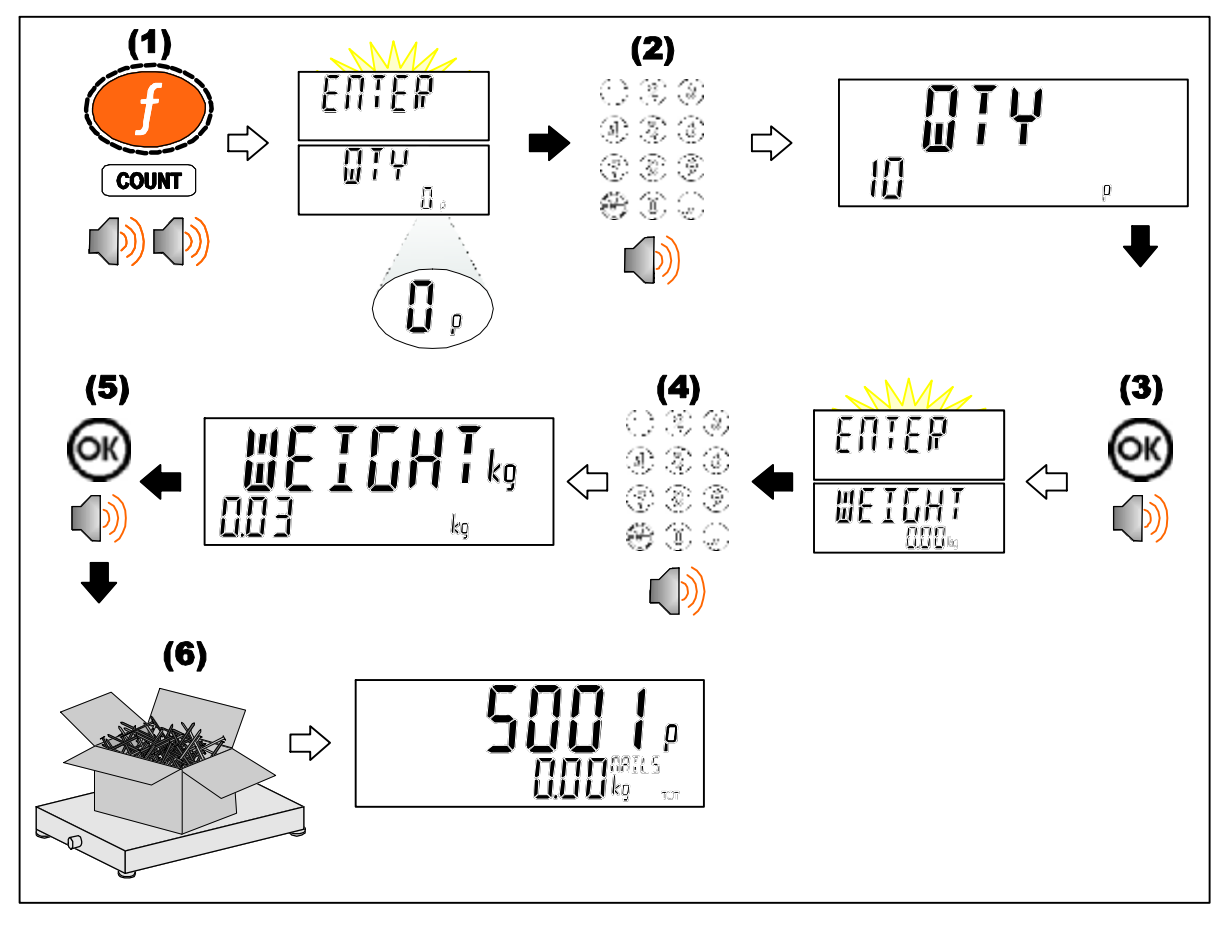

# 5.6. Piece

Counts the number of items on the scale based on piece weight.

Short Press: Switch between weight and pieces

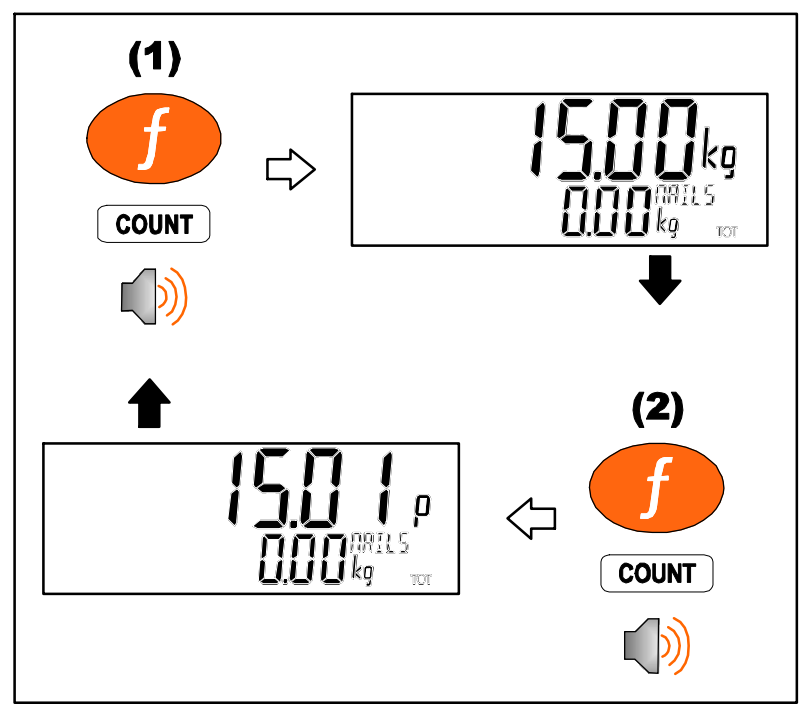

Long Press: Enter piece weight

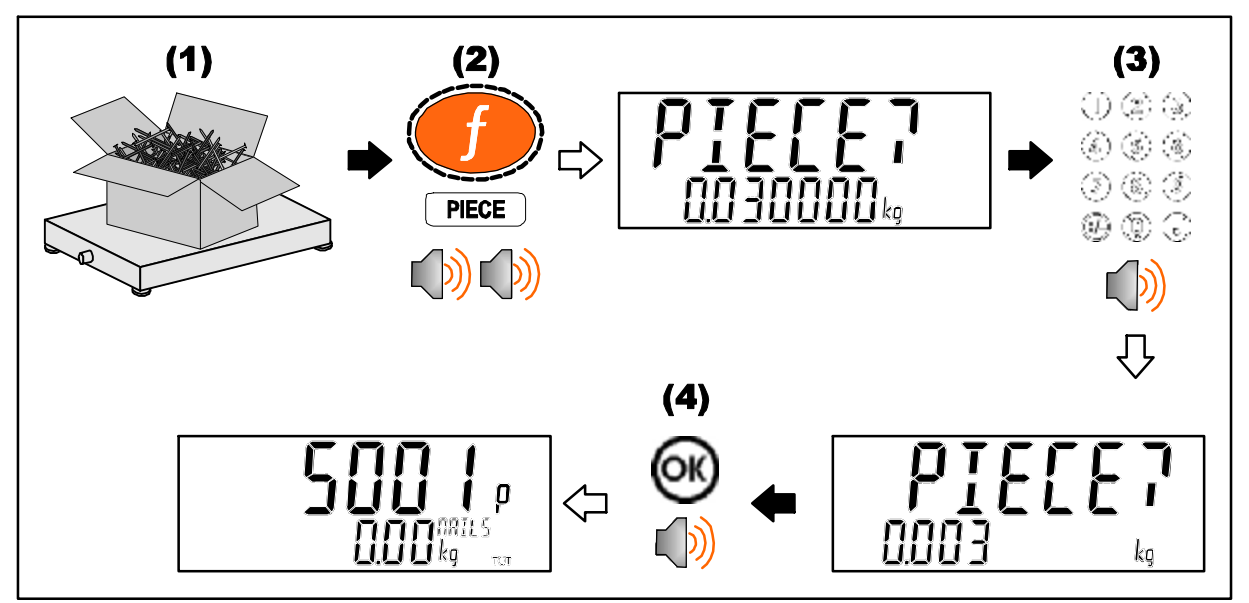

# 5.7. Units

Convert primary (calibrated) units to alternative units.

Short Press: Switch between primary and alternative units

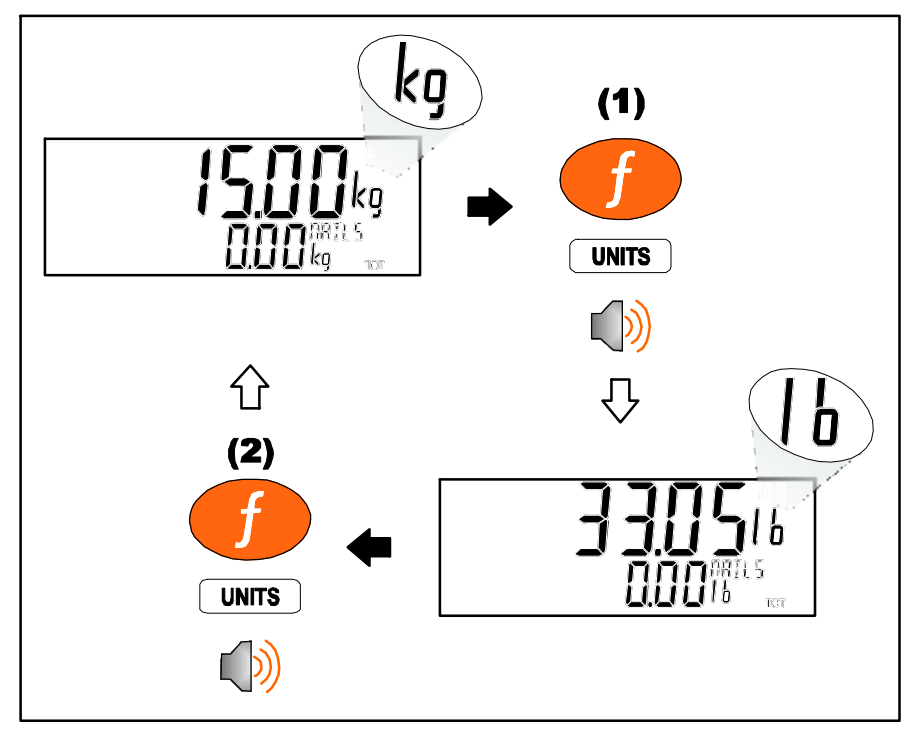

Long Press: Enter conversion factor for custom units

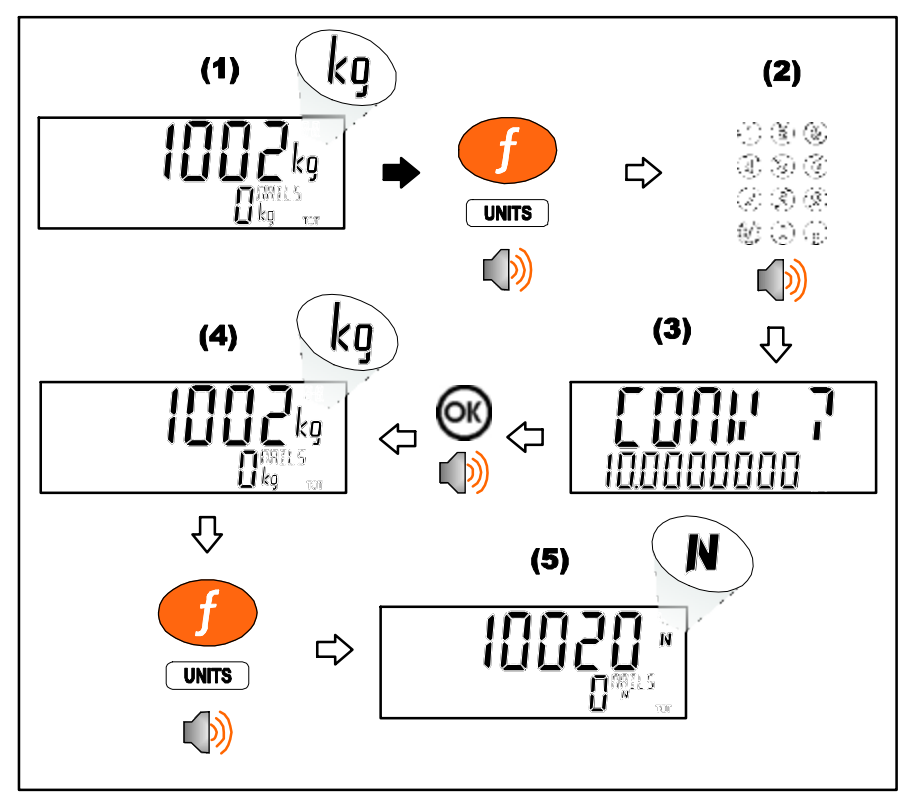

# 5.8. Hold

Manual hold

#### Hold

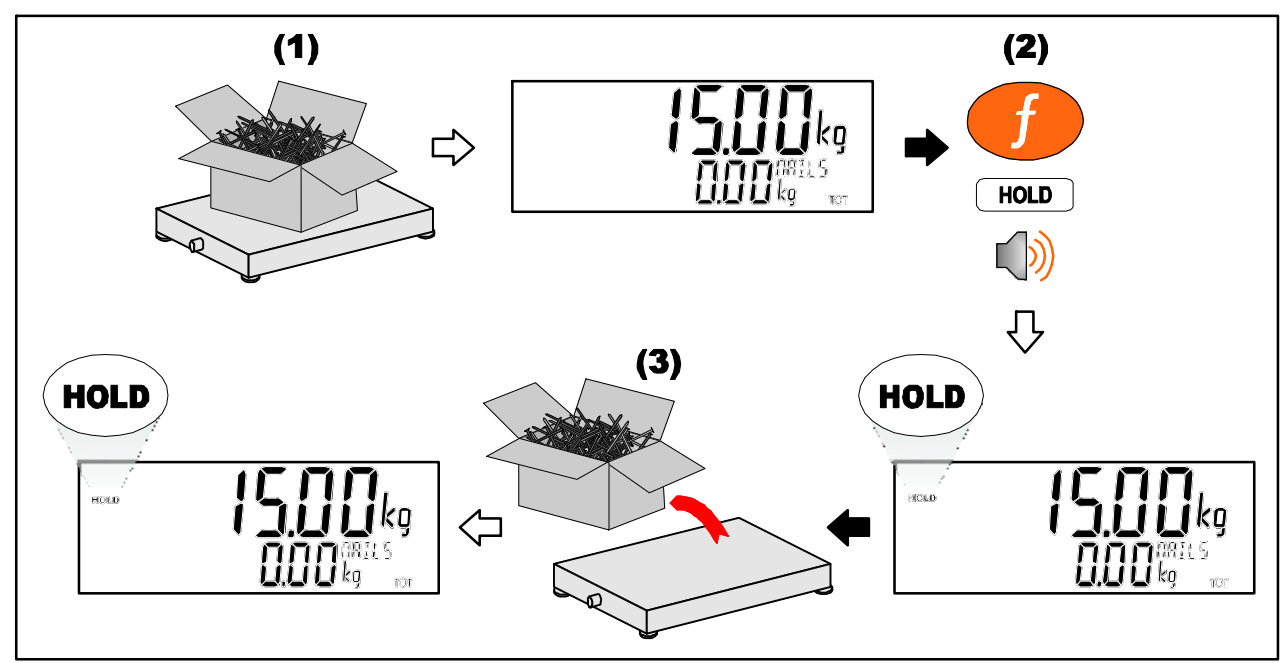

#### Release

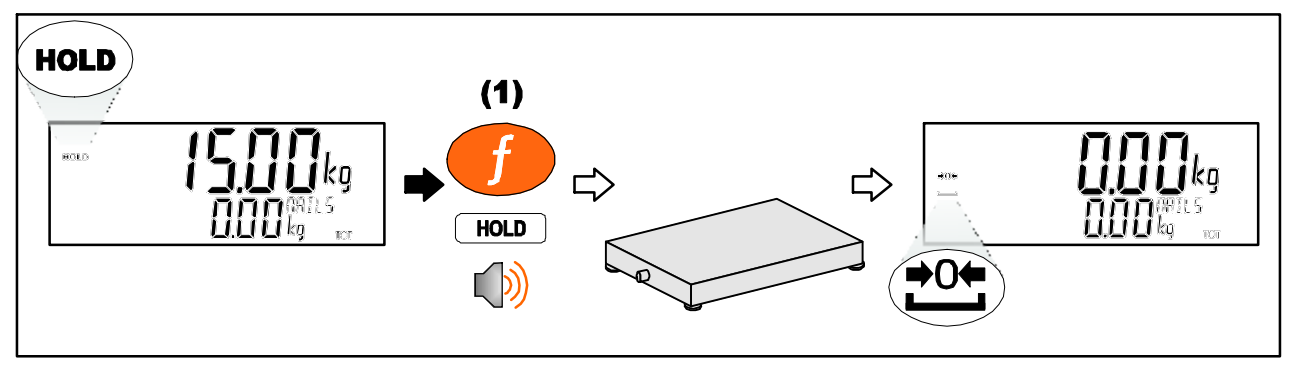

## 5.9. Peak Hold

Capture peak weight.

Short Press: Switch between weight and peak weight

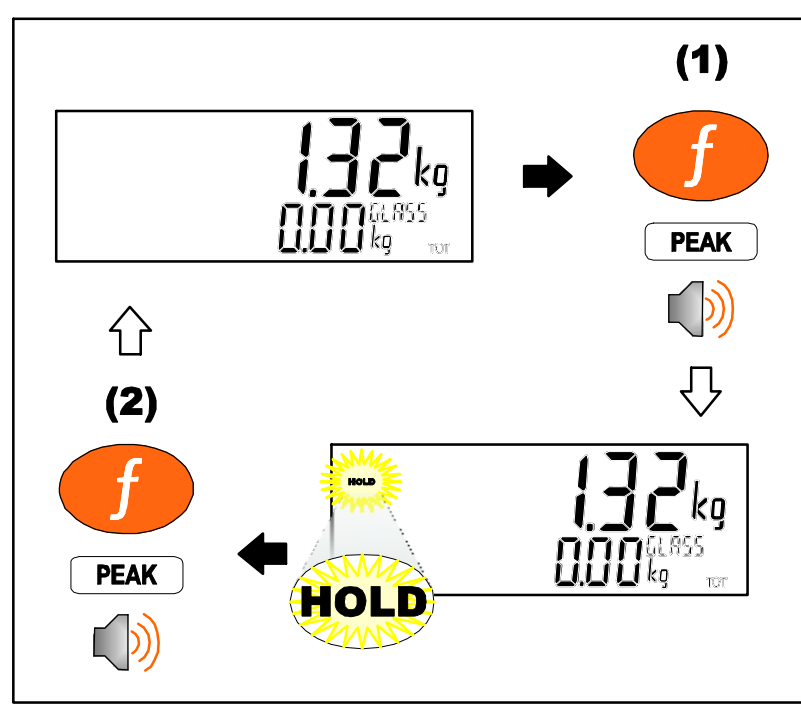

Long Press: Clear peak values

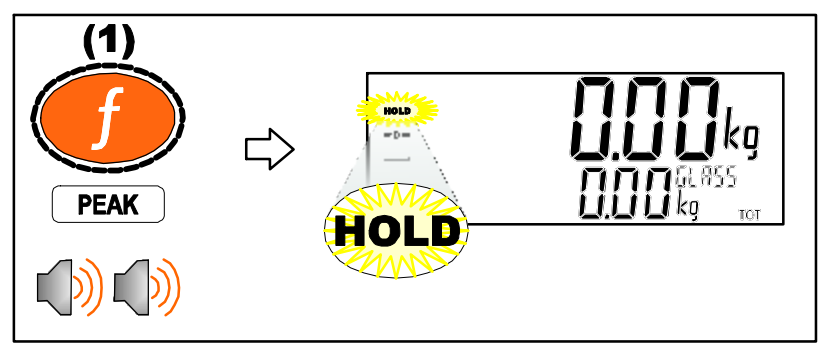

#### Peak hold process

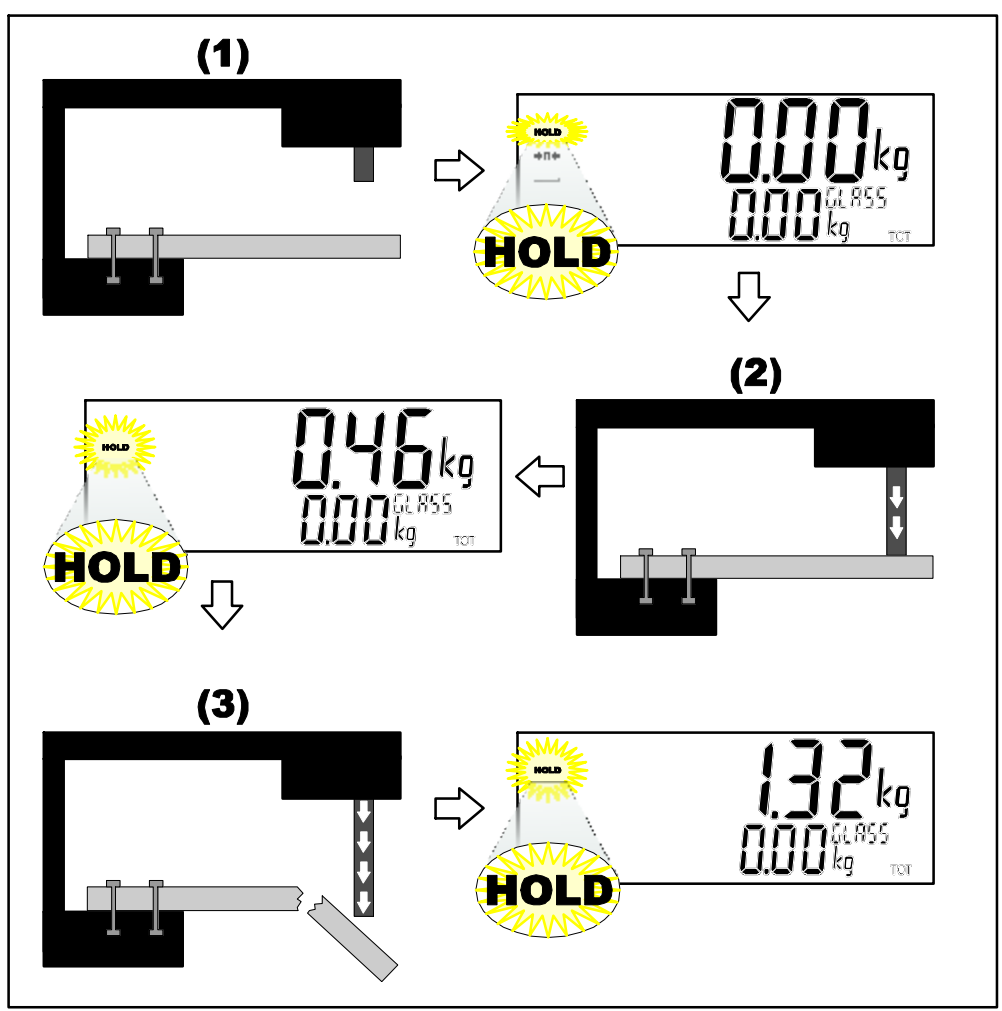

# 5.10. Prd.Sel

Product Select.

Short Press: Cycles the display of available totals for the current product

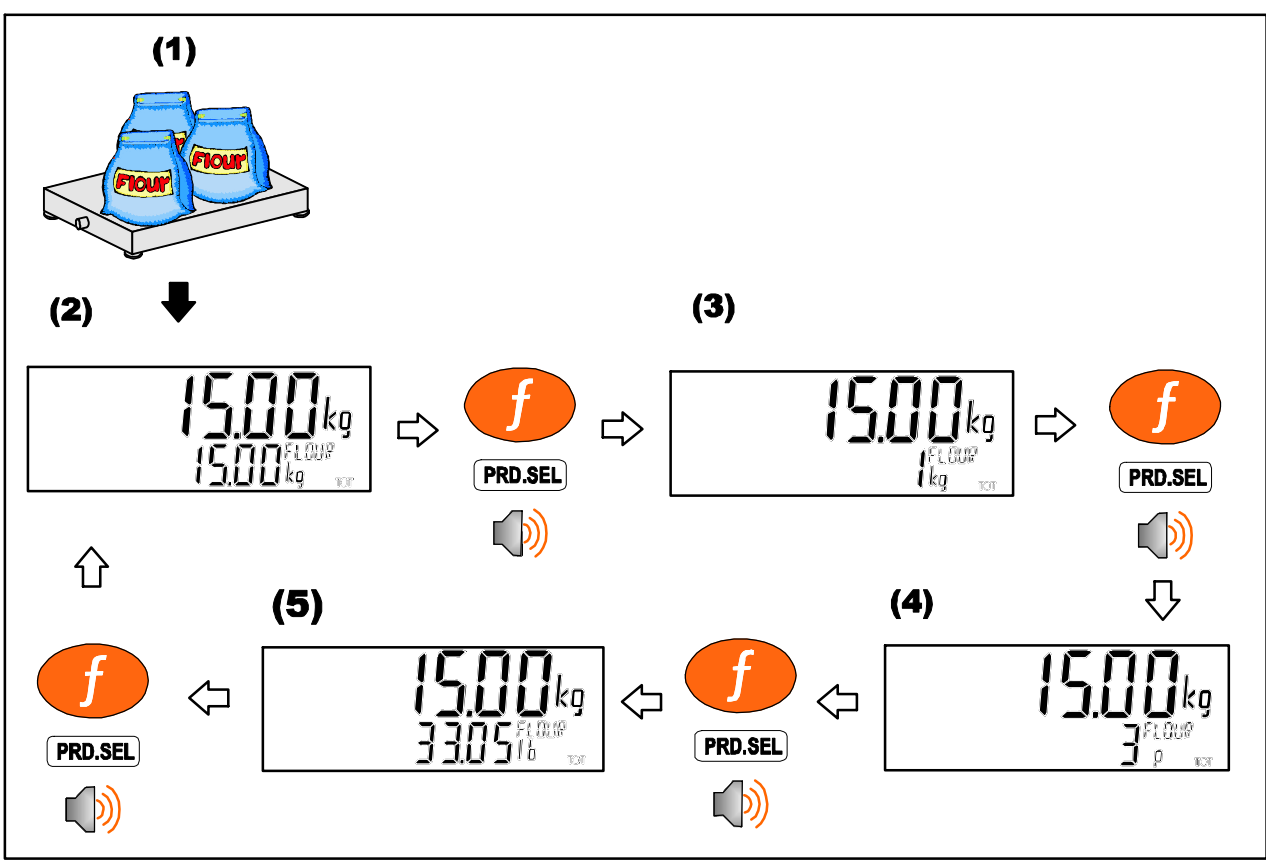

Long Press: Select product by number

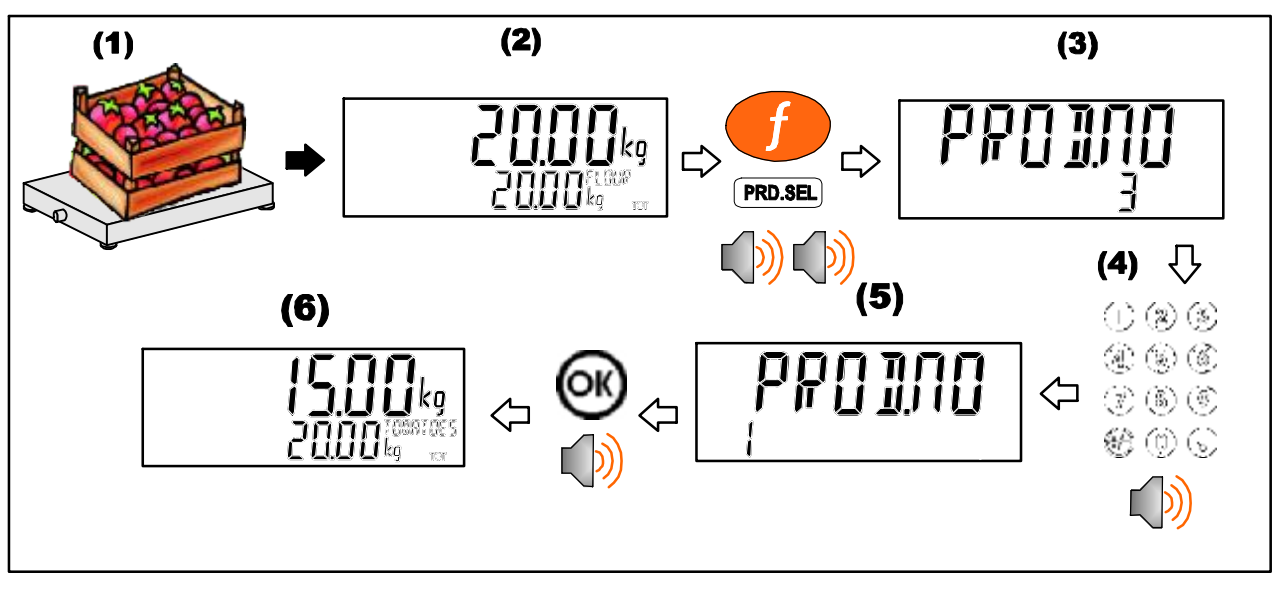

## 5.11. Hi.Res

High resolution mode toggle.

#### Short press – Industrial Mode

Display high resolution reading, until function key pressed again.

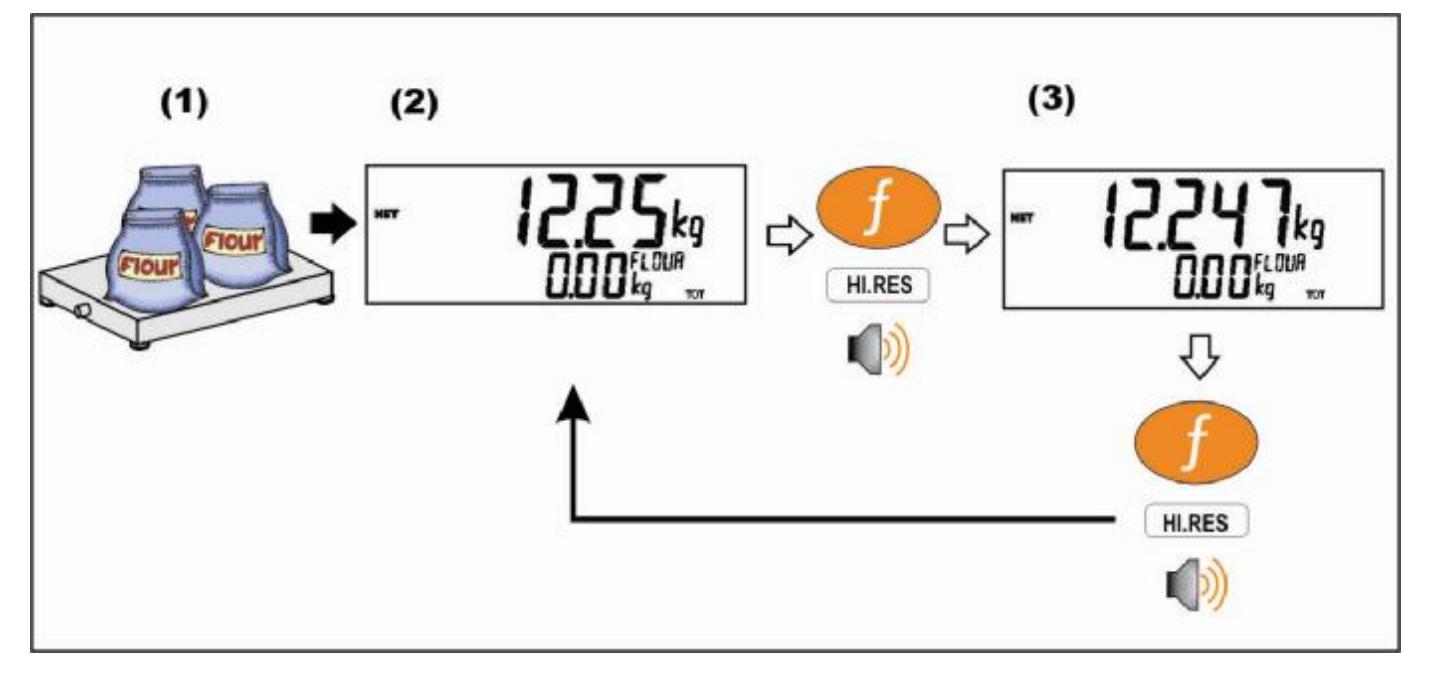

#### Short press – Trade Mode

Display high resolution reading for five (5) seconds, then return to original state.

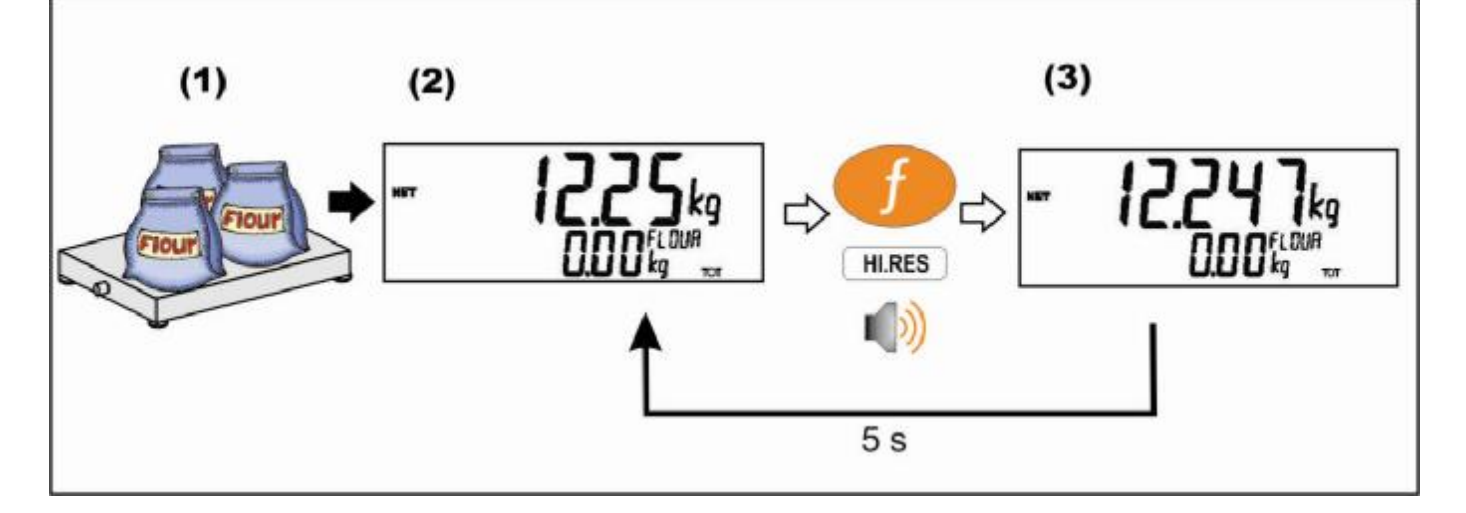

# 5.12. Semi.PT

Perform semi-automatic preset tare. Preset tare value is stored on a per product basis.

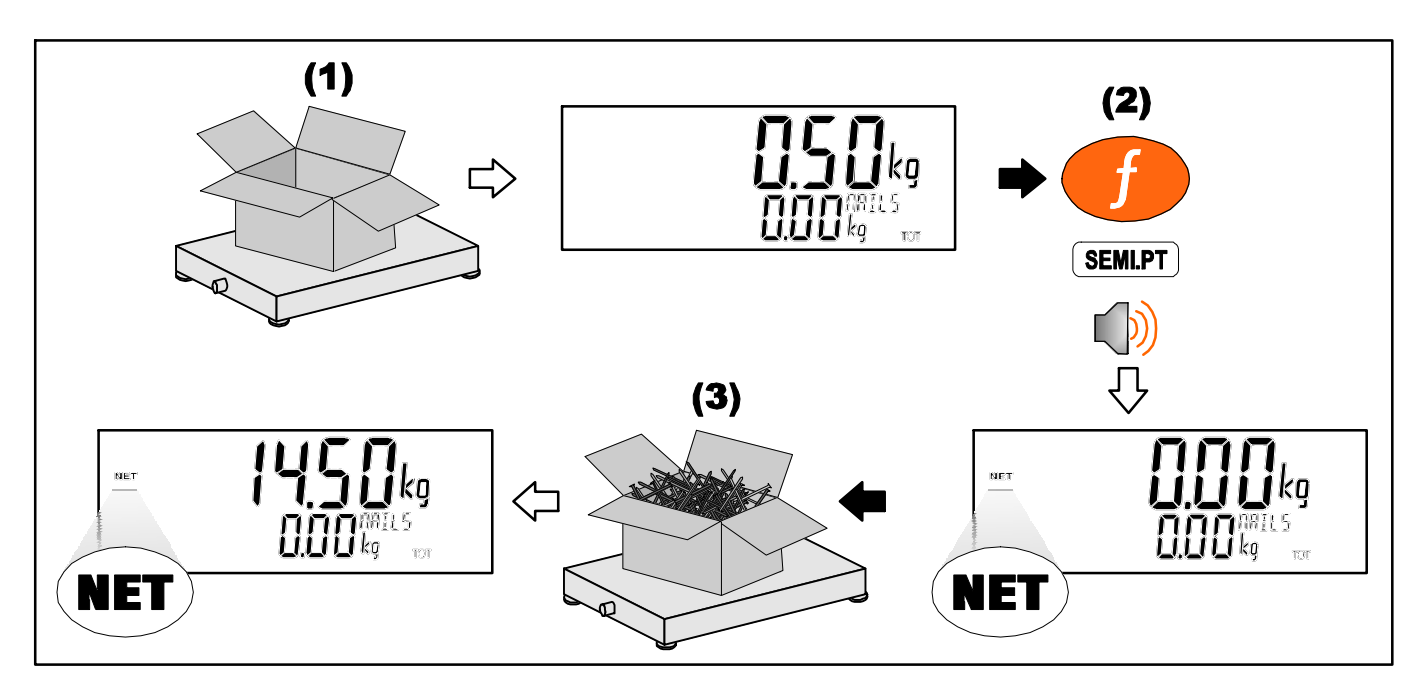

# 6. Error Messages

#### **Weighing Errors**

These messages show status messages or errors that may occur during normal weighing operation.

| Error           | Description                                                                                                    | Resolution                                                                              |
|-----------------|----------------------------------------------------------------------------------------------------|-----------------------------------------------------------------------------------------|
| U.LOAD          | The weight is below the minimum allowable weight reading.                                                                                                    | Increase the weight<br>or decrease the<br>minimum allowable<br>weight reading.          |
| O.LOAD          | The weight is above the<br>maximum allowable<br>weight reading.<br>Warning - overloading<br>may damage mechanical<br>scale elements.                                                                                          | Check the condition<br>of load cell<br>connections. Check<br>for damaged load<br>cell.  |
| ERROR<br>RANGE  | The weight reading is<br>beyond the limit set for<br>Zero operation. The<br>operation of the <b><zero></zero></b><br>key is limited in the setup<br>during installation. The<br>indicator cannot be<br>Zeroed at this weight. | Increase the Zero<br>Range (Z.RANGE)<br>or use the <b><tare></tare></b><br>key instead. |
| ERROR<br>MOTION | Scale motion has<br>prevented a <b><zero></zero></b> or<br><b><tare></tare></b> operation from<br>occurring on command.                                                                                                    | Try the operation again once the scale is stable.                                       |
| ERROR<br>ADC    | An error with the ADC<br>has prevented a <zero><br/>or <tare> operation<br/>from occurring.</tare></zero>                                                                                                    | Ensure loadcell cabling is correct.                                                     |

Notes:

#### **Diagnostic Errors**

The instrument continually monitors the condition of the internal circuits. Any faults or out-of-tolerance conditions are shown on the display as an **E** type error message.

| Error | Description                                                                     | Resolution                                                           |
|-------|---------------------------------------------------------------------------------|----------------------------------------------------------------------|
| E0001 | The power supply voltage is too low.                                            | Check supply                                                         |
| E0002 | The power supply voltage is too high.                                           | Check scale / cables                                                 |
| E0004 | Positive sense voltage out or range.                                            | Check scale connections<br>and SCALE:BUILD:CABLE<br>setting.         |
| E0008 | Negative sense voltage out or range.                                            | Check scale connections<br>and SCALE:BUILD:CABLE<br>setting.         |
| E0010 | The temperature is outside of allowable limits.                                 | Check location                                                       |
| E0020 | Module Error                                                                    | Replace Module                                                       |
| E0200 | The calibration information has been lost.                                      | Re-calibrate                                                         |
| E0400 | The factory information has been lost.                                          | Return for Service                                                   |
| E0800 | Application settings have been set to defaults.                                 | Check and re-enter application settings                              |
| E2000 | ADC Out of Range Error.<br>This may be caused from<br>a broken load cell cable. | Check BUILD:CABLE<br>setting. Check load cell<br>cable, wiring, etc. |
| E4000 | The runtime information has been lost.                                          | Check Zero and tare settings.                                        |

The **E** type error messages are additive. For example, if the instrument is using batteries and the temperature drops, the battery voltage may be too low. The resulting error messages will be **E0011** (0001 + 0010). The numbers add in hexadecimal as follows:

1 - 2 - 3 - 4 - 5 - 6 - 7 - 8 - 9 - A - B - C - D - E - F(For example, 2 + 4 = 6, or 4 + 8 = C)

(800) 223-4227 www.cas-usa.com